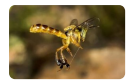

# Manual de Operação GEFAU -Módulo Manejo de Abelhas Nativas v 5.0

# Sistema Integrado de Gestão de Fauna Silvestre - GEFAU

- ▼ Índice
  - 1. Introdução
  - 2. Legislação
  - 3. Cadastro do meliponicultor
  - 3.1 Cadastro novo
  - 3.2 Cadastro já existente
  - 4.0 Cadastro do Meliponário
  - 5.0 Como solicitar Autorização de Uso e Manejo
  - 5.1 Empreendimento
  - 5.2 Equipe/Consultoria
  - 5.2.1 Completando o cadastro do meliponicultor
  - 5.2.2 Inserindo outras pessoas na equipe
  - 5.3 Autorizações
  - 5.3.1 MELIPONÁRIO Autorização de Uso e Manejo de ANSF
  - 5.3.2 MELIPONÁRIO Autorização de Uso e Manejo de ANSF Alóctones
  - 6. Como cadastrar o plantel do Meliponário
  - 6.1 Recintos
  - 6.2 Plantel

- 6.2.1 Aba Lotes
- 6.2.2 Aba Carga
- 7. Inclusão de novas espécies
- 7.1 Autorização Prévia para Meliponário
- 7.2 MELIPONÁRIO Autorização de Uso e Manejo de ANSF
- 8. Como solicitar Autorização de Manejo in situ
- 8.1 Aba "DADOS BÁSICOS"
- 8.2 Aba "PROJETO"
- 8.2.1 Sub-aba "EQUIPE"
- 8.2.2 Sub-aba "ESPÉCIES"
- 8.2.3 Sub-aba "LOCAIS"
- 8.2.4 Sub-aba "DESTINAÇÃO"
- 8.2.5 Sub-aba "ANEXOS"
- 8.2.6 Requerer análise da Autorização
- 8.2.7 Sub-aba "RELATÓRIO"
- 9. Transferência e transporte de colônias

9.1 Autorização de Transporte com a finalidade de transferência entre meliponários

- 9.1.1 Aba Transporte
- 9.1.1.1 Sub-aba Destino
- 9.1.1.2 Sub-aba Indivíduos
- 9.1.1.3 Sub-aba Lotes
- 9.1.1.4 Sub-aba Transporte
- 9.1.2 Aba Anexos
- 9.1.3 Emissão
- 9.2 Como receber colônias
- 9.2.1 Anuência
- 9.2.2 Recebimento

9.3 Autorização de Transporte para Utilização de animais em atividades didáticas

- 9.3.1 Aba Transporte
- 9.3.1.1 Sub-aba Destino
- 9.3.1.2 Sub-aba Indivíduos
- 9.3.1.3 Sub-aba Lotes
- 9.3.1.4 Sub-aba Transporte
- 9.3.2 Aba Anexos
- 9.3.3 Impressão da AT
- 9.3.4 Informando término do transporte

# 1. Introdução

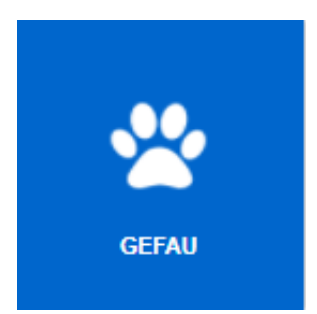

Bem-vindo ao GEFAU!

O GEFAU é um sistema informatizado e banco de dados criado pela Secretaria de Estado de Infraestrutura e Meio Ambiente para a gestão integrada das atividades que envolvem a fauna no Estado de São Paulo.

Este manual é direcionado às pessoas físicas/jurídicas interessadas na criação e no manejo de abelhas-nativas-sem-ferrão no Estado de São Paulo que envolvam espécimes e colônias para fins de atividades socioculturais ou exposição voltada à educação ambiental, de comercialização de produtos ou subprodutos e serviços de polinização, de atividade de ensino, de pesquisa científica e de conservação.

Contempla o cadastramento e solicitação de autorizações para o funcionamento de Meliponários e adicionalmente traz orientações sobre como solicitar Autorizações de Manejo *in situ* para a captura de espécimes por meio de ninhos-isca.

Ressalta-se que a Autorização de Manejo *in situ* para instalação de ninhos isca apenas será emitida após o Meliponário obter as autorizações relativas à criação em cativeiro.

Este Manual e outras informações estão disponíveis no Portal do Meliponicultor no GEFAU:

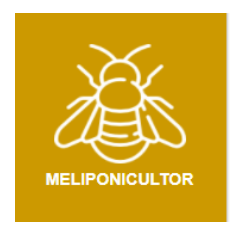

https://sigam.ambiente.sp.gov.br/sigam3/Default.aspx?idPagina=15709

# 2. Legislação

- Lei federal nº 9.605/1998
- Resolução CONAMA nº 496/2020
- Resolução SMA nº 36/2018
- Resolução SIMA nº 11/2021

# 3. Cadastro do meliponicultor

O meliponicultor deverá cadastrar usuário e senha em <u>http://sigam.ambiente.sp.gov.br/</u>

O meliponicultor responderá administrativa e penalmente por informações falsas, omissas ou diversas daquelas que deveriam constar em documentos públicos ou particulares. Ainda, tem a responsabilidade de manter o cadastro atualizado para fins da fiscalização.

O cadastro no sistema deverá ser realizado por meio do CNPJ do Meliponário, em sua ausência, por meio do CPF do seu proprietário (meliponicultor).

Processos abertos incorretamente serão compulsoriamente encerrados no sistema.

## 3.1. Cadastro novo

Novos usuários do sistema, devem clicar no ícone que aparece no canto direito e superior da tela.

| SIGAM                                                                                                    |                                                | 🖁 Acesso 🖄 🙆                                        |
|----------------------------------------------------------------------------------------------------|------------------------------------------------|-----------------------------------------------------|
| Sistema Integrado de                                                                                                    | e Gestão Ambiental                             |                                                     |
| Home                                                                                                    |                                                |                                                     |
|                                                                                                    | Autenticação de Usuário para Acesso ao Sistema |                                                     |
| Boa Tarde!<br>quinta-feira, 25 de março de 2021<br>Usuários Online: 568<br>Recomendamos os navegadores Firefox ou Google Chrome. | Login: 🐚                                       | Bem-vindo!<br>Cadastro de Novo Usuário<br>Obrigado! |

Após clicar em cadastro de novo usuário, siga as seguintes instruções:

 Insira o CNPJ do Meliponário ou, em sua ausência, o CPF do meliponicultor. Clique em Iniciar cadastro. Ao inserir essa informação será aberta uma tela de cadastro.

| sigam 8 Acess                                                                                                    | io 📥 🚳 |
|----------------------------------------------------------------------------------------------------|--------|
| Sistema Integrado de Gestão Ambiental                                                                                                    |        |
| lome                                                                                                    |        |
| Cadastro de Novo Usuário no SIGAM                                                                                                    |        |
| Bem vindo ao SIGAM!                                                                                                    |        |
| Por favor, digite seu CPF ou CNP3:<br>(apenas números, sem pontos, barras ou traços)                                                                                                    |        |
| Instruções para cadastrar um novo usuário no sistema:                                                                                                    |        |
| <ul> <li>Você pode cadastrar um novo usuário Pessoa Fisica (formecendo o CPF) ou Pessoa Jurídica (formecendo o CNP)).</li> <li>Para iniciar o cadastro de uma Pessoa Jurídica, digite apenas os números do seu CPF. O CPP será a sua identificação do novo usuário no sistema.</li> <li>Para iniciar o cadastro de uma Pessoa Jurídica, digite apenas os números do CNP) desejado. O CNP) será a identificação do novo usuário no sistema.</li> <li>No caso de Pessoa Jurídica, também será solicitado o CPF da Pessoa Fisica responsável pelo cadastramento.</li> <li>Em ambos os casos deve será formecido um enderço de correiro eletitónico (C-Ma) valido para o qual será envicada uma senha provisória para acesso ao sistema.</li> <li>Caso a documentação informada pertença a uma suário di adastruíto verde será redirecionado para nose sistema de autenticação para efetuar o login</li> <li>Funcionários vinculados à SIMA, CETESD, FF, IF, IG, IBt e outros órgãos ligados à Secretaria de Infraestrutura e Meio Ambiente do Estado de São Paulo não devem se cadastrar aqui, mas através da sua unidade organizacional.</li> </ul> |        |
| Em caso de dúvida, por favor entre em contato com o atendimento ao usuário do Sistema, através do telefone 3133-3816 ou do email smasigam@sp.gov.br .                                                                                                    |        |
| ✓ Iniciar o Cadastro 🎐 Cancelar o Cadastro                                                                                                    |        |

2. Preencha todas as informações solicitadas e clique no botão finalizar.

| SIGAM S               | istema Ambie<br>S <b>istema</b> | ental Pauli<br>Integ | <sup>sta</sup><br>rado de Ges | tão Ambi      | iental |                          |                  |          |            |
|-----------------------|---------------------------------|----------------------|-------------------------------|---------------|--------|--------------------------|------------------|----------|------------|
| Home                  |                                 |                      |                               |               |        |                          |                  |          |            |
|                       |                                 |                      |                               |               |        | Cadastro de Usuário Pess | soa Física       |          |            |
|                       | CPF:                            | 320.979.16           | 8-64                          |               |        |                          |                  | Λ        |            |
|                       | Nome:                           |                      |                               |               |        |                          | Λ                |          |            |
|                       | RG:                             |                      | UF: sp v Dat                  | a da Emissão: | 1      |                          |                  |          | -          |
|                       | Nome da Mãe:                    |                      |                               |               |        |                          |                  | _        |            |
| Dat                   | ta de Nascimento:               |                      |                               |               |        |                          | Due en else te d | <b>4</b> |            |
|                       | Endereço:                       |                      |                               |               |        |                          | Preencha too     | 105 05   |            |
|                       | Complemento:                    |                      |                               |               |        |                          | campos co        | om       | $\langle $ |
|                       | Bairro:                         |                      |                               | CEP:          | 0      |                          | atoncão l        |          |            |
|                       | Município:                      | UF: SP V             | Selecione                     |               |        |                          |                  |          | •          |
|                       | Telefone e Fax:                 | DDD:                 | Telefone:                     | Fax:          |        |                          |                  |          |            |
|                       | Profissão:                      |                      |                               |               |        |                          |                  |          | 4          |
|                       | Cargo/Função:                   |                      |                               |               |        |                          |                  | V        |            |
|                       | E-mail:                         |                      |                               |               |        |                          | V                |          |            |
| 🖌 Finalizar 🌖 Retorna | r 🔞 Ajuda                       |                      |                               |               |        |                          |                  |          |            |

3. Após esse procedimento o sistema encaminhará automaticamente uma senha para o e-mail cadastrado. Caso não tenha recebido a senha na sua caixa de entrada, verifique a caixa de spam.

# 3.2 Cadastro já existente

Caso o CNPJ do Meliponário ou o CPF de seu meliponicultor já tenha sido cadastrado como usuário SIGAM, o acesso ao sistema GEFAU será realizado por meio do registro de seu login e senha, conforme observado na tela abaixo.

| ← → C O Não seguro   acesso.sigam.sp | ov.br/identity/login?signin=d5c0d9ct698b0376ae3fca52e6855fc2 | ☆ : |
|--------------------------------------|--------------------------------------------------------------|-----|
| SI                                   | TEMA INTEGRADO DE GESTÃO AMBIENTAL                           |     |
| SIGAM                                | Acesso ao Sistema                                            |     |
|                                      | Usuário                                                      |     |
|                                      | Senha                                                        |     |
|                                      | Manter-me conectado                                          |     |
|                                      | Esqueceu a Senha?<br>Novo usuário                            |     |
|                                      | © 2018 - SIGAM                                               |     |

# 4. Cadastro do Meliponário

Finalizado o cadastro de usuário, o interessado deverá acessar a página inicial do SIGAM no link: <u>http://sigam.ambiente.sp.gov.br/</u>

| SIGAM                            |                                                                                       |                                         |                                                                                                    |                                                                                                    |                                                                                                    |                                                                                                    |                                                                                                    |                            |                                       |
|----------------------------------|---------------------------------------------------------------------------------------|-----------------------------------------|----------------------------------------------------------------------------------------------------|----------------------------------------------------------------------------------------------------|----------------------------------------------------------------------------------------------------|----------------------------------------------------------------------------------------------------|----------------------------------------------------------------------------------------------------|----------------------------|---------------------------------------|
| Sistem Sis                       | tema Integrad                                                                         | o de Gestão A                           | mbiental                                                                                                    |                                                                                                    |                                                                                                    |                                                                                                    |                                                                                                    |                            |                                       |
| Home                             |                                                                                       |                                         |                                                                                                    |                                                                                                    |                                                                                                    |                                                                                                    |                                                                                                    |                            |                                       |
|                                  | Rea Tardal                                                                            |                                         |                                                                                                    | Autenti                                                                                                    | cação de Usuário para Ac                                                                                                    | esso ao Sistema                                                                                                    |                                                                                                    |                            | Bem-vindo!                            |
| Rec                              | quinta-feira, 25 de março<br>Usuários Online: 632<br>omendamos os navegadores Firefox | de 2021<br>ou Google Chrome.            |                                                                                                    |                                                                                                    | Login: 🔍                                                                                                    |                                                                                                    |                                                                                                    |                            | Cadastro de Novo Usuário<br>Obrigado1 |
|                                  |                                                                                       |                                         |                                                                                                    |                                                                                                    | AVISO IMPORTA                                                                                                    | NTE!!!                                                                                                    |                                                                                                    |                            |                                       |
|                                  |                                                                                       |                                         | Em atendimento ao Decreto I<br>Calamidade Pública no Estadi<br>1 - Os atendimentos relativos<br>2 - Os atendimentos relativos<br>subsistema abaixo possul o s<br>Atenciosamente,<br>Equipe SIGAM | 64.879/2020 de 20 de Março o<br>o de São Paulo, decorrente da<br>s as orientações sobre o acess<br>s às duvidas de cada subsister<br>eu próprio canal de comunica; | de 2020, publicado no Diário Oñ<br>pandemia do COVID-19, segue<br>o ao sistema SIGAM segue senc<br>ma deve ser encaminhado ao e-<br>ção via e-mail, consulte-os. | cial do Estado em 21 de Março<br>m orientações para os usuários<br>lo realizado em atendimento vi<br>mail responsável pelo atendime | de 2020, que reconhece o esta<br>do sistema SIGAM:<br>a e-mail - <b>simasigam@sp.go</b> v<br>into de cada setor, sendo assim | do de<br>.br:<br>, cada    |                                       |
|                                  |                                                                                       |                                         |                                                                                                    | Atendi                                                                                                    | mento ao Cidadão                                                                                                    |                                                                                                    |                                                                                                    |                            |                                       |
| SinFEHIDRO 2.0                   | Cesso à informação                                                                    | CFB - CONTATOS                          | SISPASS - SÃO PAULO                                                                                                    | SIGAIN<br>Obras, Projetos e<br>Equipamentos                                                                                                    | Conexão Mata Atlântica                                                                                                    | Painel dos Incêndios<br>Florestais - 2020                                                                                           | CTE - Cadastro Técnico<br>Estadual                                                                                           | AUTORIZAÇÃO                | Certidio de Débito -<br>CETESB        |
| Certidão de Débito -<br>SIMAICFB | Denúncia Ambiente                                                                     | Portal do Auto de<br>Infração Ambiental | SCAR/SP                                                                                                    | Comerciantes de<br>Madeira                                                                                                    | SIGOR - Reciclagem                                                                                                    | Projetos Programa<br>Nascentes                                                                                                    | Requerimento de<br>Serviços                                                                                                  | Queima da Patha da<br>Cana | Reposição Florental                   |
| Ø                                | 6.5                                                                                   | *                                       |                                                                                                    |                                                                                                    |                                                                                                    | CadEA                                                                                                    | Ŧ                                                                                                    | <b>1</b>                   | <b>Ø</b>                              |
| ← → C ① Não                      | seguro   acesso.sigam.sp                                                              | .gov.br/identity/login?sig              | nin=d5c0d9cf698b0376ae                                                                                                    | e3fca52e6855fc2                                                                                                    |                                                                                                    |                                                                                                    |                                                                                                    |                            | Q. \$2 .                              |
|                                  | SIS                                                                                   | STEMA INTEGRA                           | DO DE GESTÃO                                                                                                    | AMBIENTAL                                                                                                    |                                                                                                    |                                                                                                    |                                                                                                    | Aces:                      | so ao Sistema                         |
| SI                               | GAM                                                                                   |                                         |                                                                                                    | 4.0                                                                                                    |                                                                                                    | tomo                                                                                                    |                                                                                                    |                            |                                       |
|                                  |                                                                                       |                                         |                                                                                                    | AC                                                                                                    | esso ao Sis                                                                                                    | tema                                                                                                    |                                                                                                    |                            |                                       |
| Usuário                          |                                                                                       |                                         |                                                                                                    |                                                                                                    |                                                                                                    |                                                                                                    |                                                                                                    |                            |                                       |
|                                  | Senha                                                                                 |                                         |                                                                                                    |                                                                                                    |                                                                                                    |                                                                                                    |                                                                                                    |                            |                                       |
| Manter-me conectado              |                                                                                       |                                         |                                                                                                    |                                                                                                    |                                                                                                    |                                                                                                    |                                                                                                    |                            |                                       |
|                                  | Esqueceu a Senha?<br>Novo usuário                                                     |                                         |                                                                                                    |                                                                                                    |                                                                                                    |                                                                                                    |                                                                                                    |                            |                                       |
| © 2018 - SIGAM                   |                                                                                       |                                         |                                                                                                    |                                                                                                    |                                                                                                    |                                                                                                    |                                                                                                    |                            |                                       |

- 1. Informe o nome do usuário e senha (CNPJ DO MELIPONÁRIO OU CPF DO MELIPONICULTOR) e clique em ACESSO.
- 2. Clique no ícone do GEFAU

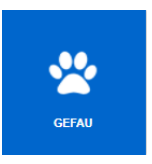

#### 3. Clique no menu "Empreendedor"

| SIGAM                                          |                           |                  |                 |                               |                          |                              |  |
|------------------------------------------------|---------------------------|------------------|-----------------|-------------------------------|--------------------------|------------------------------|--|
| Sistema Integrado de Gestão de Fauna Silvestre |                           |                  |                 |                               |                          |                              |  |
| Home Autenticidade Emp                         | reendedor Catálogo de Es  | pécies           |                 |                               |                          |                              |  |
|                                                |                           |                  | GEFAU           |                               |                          |                              |  |
| EPARTAMENTO DE<br>FAUNA                        | Manuais                   | ????<br>DÚVIDAS? | MELIPONICULTOR  | RESGATE DE ABELHAS<br>NATIVAS | Diagnôstico<br>Capivaras | CONTROLE<br>JAVALI/JAVAPORCO |  |
| PROGRAMA NINHOS                                | TRANSPORTE DE<br>PRIMATAS | SAÍDA PLANTEL    | RASTREABILIDADE | Fauna em Rodovia              | LEGISLAÇÃO               | Consulta Marcação            |  |

4. Abaixo dos avisos, no canto inferior à esquerda, clique no ícone "+Novo"

| GEFAU<br>Sistema Integrado                                                                              | de Ges  | tão de Fa     |
|----------------------------------------------------------------------------------------------------|---------|---------------|
| Home Autenticidade Empreendedor Catálogo de Espé                                                        | cies    |               |
|                                                                                                    | INSTRUÇ | ÕES PARA INSE |
| INSTRUÇÕES PARA INSERIR AS COORDENADAS NO EMPREENDIM<br>CLIQUE AQUI E LEIA AS INSTRUÇÕES COM ATENÇÃO!!! | IENTO   |               |
|                                                                                                    |         |               |
|                                                                                                    |         |               |
| Novo Consulta aos Empreendimentos do Usuário                                                            |         |               |
| Empreendimento                                                                                          | Pessoas | Autorizações  |

5. O sistema abrirá a tela de "Cadastro do Novo Empreendimento", que deverá ser preenchida conforme as instruções abaixo:

| P                                                                                                    | Empreendedor Fauna                   | 8 |  |  |  |  |  |
|----------------------------------------------------------------------------------------------------|--------------------------------------|---|--|--|--|--|--|
| Cadastro de Novo Empreendimento                                                                                                    |                                      |   |  |  |  |  |  |
| Para cadastrar um novo empreendimento você deve selecionar a Categoria e o Tipo que melhor o caracterizam nas listas apresentadas e preencher os dados a seguir: |                                      |   |  |  |  |  |  |
| Pessoa Responsável:                                                                                                    | Daniela Desgualdo Pires Osório Bueno |   |  |  |  |  |  |
| Categoria do Empreendimento:                                                                                                    | Fauna Silvestre em Cativeiro         |   |  |  |  |  |  |
| Tipo do Empreendimento:                                                                                                    | Peliponário 🗸                        |   |  |  |  |  |  |
| Anexar Procuração:                                                                                                    | Browse No file selected.             |   |  |  |  |  |  |
| Nome Fantasia:                                                                                                    |                                      |   |  |  |  |  |  |
| Nome Empreendimento:                                                                                                    |                                      |   |  |  |  |  |  |
| Endereço:                                                                                                    |                                      |   |  |  |  |  |  |
| Complemento:                                                                                                    |                                      |   |  |  |  |  |  |
| Bairro:                                                                                                    | CEP: 60                              |   |  |  |  |  |  |
| Telefone:                                                                                                    | DDD: Número: Fax:                    |   |  |  |  |  |  |
| Município:                                                                                                    | Selecione o Município                |   |  |  |  |  |  |
| Localização:                                                                                                    |                                      |   |  |  |  |  |  |
| E-mail:                                                                                                    |                                      |   |  |  |  |  |  |
| Coordenadas:                                                                                                    | Latitude: Congitude:                 |   |  |  |  |  |  |
| Web Site:                                                                                                    |                                      |   |  |  |  |  |  |
|                                                                                                    |                                      |   |  |  |  |  |  |
| Observaçãos                                                                                                    |                                      |   |  |  |  |  |  |
| Observações:                                                                                                    |                                      |   |  |  |  |  |  |
|                                                                                                    | h.                                   |   |  |  |  |  |  |
| 🖬 Cadastrar 🏾 🔊 Cancelar 🛛 🧐 Ajuda                                                                                                    |                                      |   |  |  |  |  |  |

| Categoria do empreendimento: selecione a opção "Fauna Silvestre em<br>Cativeiro"                                                                                                    |
|----------------------------------------------------------------------------------------------------|
| Tipo do empreendimento: selecione a opção "Meliponário"                                                                                                    |
| Anexar procuração: "Declaração do meliponicultor de acesso ao Sistema<br>GEFAU". O modelo da declaração está disponível em<br><u>http://sigam.ambiente.sp.gov.br/sigam3/Default.aspx?idPagina=15709</u> |
| Nome Fantasia: descreva o nome do meliponicultor ou Meliponário.                                                                                                    |
| Nome do empreendimento: informe a razão social, na sua ausência, o nome do meliponicultor.                                                                                                    |
| Endereço, complemento, bairro e CEP: caso o Meliponário não possua<br>logradouro, informe a quilometragem da rodovia mais próxima ou outro dado<br>que permita a sua localização.                       |
| Telefone: informe nesse campo o telefone geral do meliponicultor ou<br>Meliponário.                                                                                                    |
| Município: selecione o município de localização do Meliponário.                                                                                                    |
| Localização: informe dados complementares para localização.                                                                                                    |
| Email: informe nesse campo o email geral do meliponicultor ou Meliponário.                                                                                                    |

| (Este email é importante para que o meliponicultor receba informações |
|-----------------------------------------------------------------------|
| sobre o seu empreendimento e Comunicados. Mantenha-o atualizado a     |
| qualquer tempo).                                                      |

 Coordenadas: informe uma coordenada de referência da propriedade do Meliponário.

Caso não saiba as coordenadas do seu Meliponário, verifique o guia abaixo.

☐ Web Site e Observações: quando houver.

Ao finalizar o cadastro, clique no botão Cadastrar.

COMO PREENCHER O CAMPO COORDENADAS DO EMPREENDIMENTO

Acesse o Google mapas

https://www.google.com.br/maps

Digite o endereço do Meliponário e clique na lupa.

|         | Condominio                                       |               |            |                             |
|---------|--------------------------------------------------|---------------|------------|-----------------------------|
| ≡       | Pesquise no Google Maps                          | ० 🔶           | Pt *       |                             |
| ~       | Veja os tempos de viagem, o<br>lugares por perto | trânsito e os |            |                             |
| str. MU | ter. M                                           |               | R. Japan   | Residencia<br>Vivar<br>Vida |
|         |                                                  | C             | Condomínio | Residencial                 |

Exemplo: Av. Professor Frederico Hermann Junior, 345 - Alto de Pinheiros, São Paulo - SP

Na URL vai aparecer todo o endereço digitado.

← → C 🔒 Seguro | https://www

Uma parte do endereço traz a coordenada. Copie esses números.

@-23.5612458,-46.7039867,17z/data=!4m5!3m4!1s0x9 🍳

717z/data=14m513m411s0x5 🍳 🙀

No exemplo, esse é o número original copiado do Google Mapas = -23.5612458,-46.7039867

Altere para ficar assim: -23,5612458 -46,7039867 (onde antes tinha ponto, agora é vírgula)

Copie o primeiro valor corrigido e cole no campo LATITUDE

Copie o segundo valor corrigido e cole no campo LONGITUDE

| Coordenadas: | Latitude: | -23,5612458 | Lonaitude: | -46,7039867 |
|--------------|-----------|-------------|------------|-------------|
|              |           |             |            |             |

6. Após o completo preenchimento da aba de cadastro do empreendimento, a próxima tela será para o preenchimento da lista de espécies que serão manejadas no Meliponário.

| Empreendimento Cadastrado                                                                                                    |                                                                                                    |         |  |  |
|----------------------------------------------------------------------------------------------------|----------------------------------------------------------------------------------------------------|---------|--|--|
| Número do Empreendimento: 149<br>Tipo de Empreendimento: TES<br>Nome Fantasia: test<br>Nome Empreendimento: test<br>Município: SÃO | Número do Empreendimento: 149608 (NIS)<br>Tipo de Empreendimento: TESTE - EMPRENDIMENTO EM FASE DE TESTES<br>Nome Fantasia: teste cadastramento meliponario<br>Nome Empreendimento: teste cadastramento meliponario<br>Município: Sa Jo JOSE DOS CAMPOS |         |  |  |
| Esp                                                                                                    | Especifique as espécies previstas para manejo no Empreendimento                                                                                                    |         |  |  |
|                                                                                                    | Selecionar: 🖲 Espécie 🔿 Género 🔿 Família 🔿 Ordem 🔿 Classe 🔿 Grupo 🔿 Fechar 🛛 🚱 Ajuda                                                                                                    |         |  |  |
| Espécies Requeridas:                                                                                                    | Espécie:                                                                                                    | Espécie |  |  |
| Ne                                                                                                    | enhuma Espécie Selecionada!                                                                                                    |         |  |  |
| -                                                                                                    |                                                                                                    |         |  |  |

Emtir Autorização Prévia

Clique em "espécie" e digite o nome científico (ou parte dele) das espécies que deseja manejar no campo "espécie" (em fundo rosa). O sistema informará as espécies cadastradas, para que você selecione (o fundo ficará verde). Então, clique no botão +Espécie. Repita esses passos até listar todas as espécies de interesse na criação.

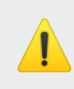

Lista das espécies disponível no portal do meliponicultor!

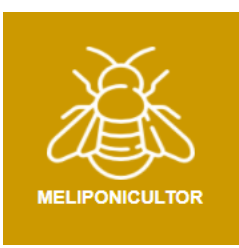

https://sigam.ambiente.sp.gov.br/sigam3/Default.aspx?idPagina=15709

Após o preenchimento com todas as espécies de interesse, clique em "Emitir Autorização Prévia", o que finaliza o cadastro do seu Meliponário.

Finalizada a criação do Meliponário, ao acessar o menu "Empreendedor", o interessado terá acesso a todos os empreendimentos/Meliponários sob sua responsabilidade legal, ou que faça parte da equipe.

Para acessar o empreendimento, clique no ícone do lápis, ao lado do nome do empreendimento.

# 5. Como solicitar Autorização de Uso e Manejo

Ao acessar os dados do seu empreendimento no Sistema, você encontrará vários menus à esquerda na tela, que deverão ser acessados conforme os próximos passos.

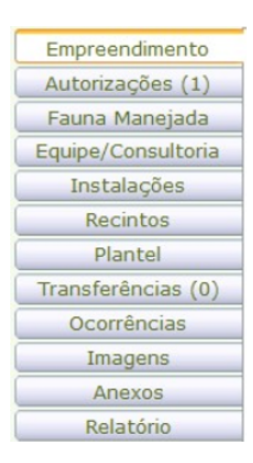

## 5.1 Empreendimento

No meu "Empreendimento" confira se os dados cadastrados estão corretos e insira endereço de correspondência, caso seja diferente do endereço do empreendimento.

Se alterar algum dado, clique em "Atualizar".

Caso encontre algum dado incorreto que não consiga alterar, entre em contato pelo email cfb.fauna.cativa@sp.gov.br

| Empreendimento     |                                    |                                                           |
|--------------------|------------------------------------|-----------------------------------------------------------|
| Autorizações (1)   | NIS:                               | 4497 Atualização: 09/02/2021                              |
| Fauna Manejada     |                                    |                                                           |
| Equipe/Consultoria | Nome Fantasia:                     | Bee - Meliponário do Futuro                               |
| Instalações        | Nome Empreendimento:               | Bee - Melipanária do Futuro                               |
| Recintos           | Tipo:                              | TESTE - EMPRENDIMENTO EM FASE DE TESTES                   |
| Plantel            | Endereco:                          | Rua losé Romera, 530                                      |
| Transferências (0) | Construction of the                |                                                           |
| Ocorrências        | Complemento:                       |                                                           |
| Imagens            | Bairro:                            | Parque Residencial América CEP 16202-214                  |
| Anexos             | Telefone:                          | DDD: Número: Fax:                                         |
| Relacorio          | Município:                         | BIRIGOI                                                   |
|                    | Ponto de Referência:               |                                                           |
|                    | E-mail:                            |                                                           |
|                    | Coordenadas:                       | Latitude: -21,28097400 Longitude: -50,32254700 AConversor |
|                    | Endereço para Correspondência:     |                                                           |
|                    | Complemento:                       |                                                           |
|                    | Bairro:                            | CEP: 10                                                   |
|                    | Município:                         | NÃO DEFINIDO                                              |
|                    | Web Site:                          |                                                           |
|                    |                                    |                                                           |
|                    |                                    |                                                           |
|                    | Observações:                       |                                                           |
|                    | 00001040000                        |                                                           |
|                    |                                    |                                                           |
|                    |                                    | A.                                                        |
|                    | 🖌 Finalizar 🗧 Atualizar 🍃 Retornar | ② Ajuda                                                   |

## 5.2 Equipe/Consultoria

Neste menu deverão ser cadastradas todas as pessoas físicas e/ou jurídicas diretamente envolvidas no Meliponário: o meliponicultor, o responsável legal pelo Meliponário, consultoria contratada (se houver), responsável legal pela consultoria contratada (se houver), etc.

| A CONTRACTOR       |                                   | Nome: Bee - Meliponário do Futuro             |                   |        | 🕜 Ajuda  |  |
|--------------------|-----------------------------------|-----------------------------------------------|-------------------|--------|----------|--|
|                    | Ca                                | tegoria: Fauna Silvestre em Cativeiro         |                   |        | Extrato  |  |
| 2 CUL              |                                   | Tipo: TESTE - EMPRENDIMENTO EM FASE DE TESTES |                   |        |          |  |
| Tauhà              | м                                 | unicípio: BIRIGÜI                             |                   |        | Carregar |  |
|                    |                                   | Unidade: UNIDADE EXTERNA                      |                   |        |          |  |
|                    | 5                                 | ituação: Cadastro ativo                       |                   |        |          |  |
| Empreendimento     | -                                 |                                               |                   |        | 0        |  |
| Autorizações (1)   | 2 ZeNovo Equipe do Empreendimento |                                               |                   |        |          |  |
| Fauna Manejada     |                                   | CPF/CNPJ                                      | Nome              | Função |          |  |
| Equipe/Consultoria | 8                                 | 46555823755                                   | SIGAM PARA TESTES |        | 8        |  |
| Instalações        |                                   |                                               |                   |        |          |  |
| Plantel            | _                                 |                                               | •                 |        |          |  |
| Transferências (0) |                                   |                                               |                   |        |          |  |

#### 5.2.1 Completando o cadastro do meliponicultor

Para inserir os documentos do meliponicultor, clique no lápis ao lado do nome para editar, e então selecione a função "meliponicultor".

Na aba anexos do cadastro, inserir:

- 1) Documentos digitalizados (RG e CPF, ou CNPJ no caso de pessoa jurídica);
- 2) Comprovante de endereço do local de instalação do Meliponário.

| Empreendimento<br>Autorizações (2)<br>Fauna Maneiada | Retornar Pessoa da Equipe: SIGAM PARA TESTES |
|------------------------------------------------------|----------------------------------------------|
| Equipe/Consultoria                                   | Consulta de Anexo                            |
| Instalações                                          | Data do Anexo: 01/03/2021                    |
| Recintos                                             |                                              |
| Plantel                                              |                                              |
| Transferências (0)                                   | Tipo de Anexo: Selecione um tipo             |
| Ocorrências                                          | Responsável:                                 |
| Imagens                                              |                                              |
| Anexos                                               |                                              |
| Relatório                                            | Descrição:                                   |
| Processos                                            |                                              |
| Documentos                                           |                                              |
|                                                      | Nome do Arquivo:                             |
|                                                      | Arquivo a Carregar: Browse No file selected. |
|                                                      | Detalhes do Arquivo:                         |
|                                                      | Atualizar SRetornar 🗱 Excluir 😨 Ajuda        |

Como comprovantes de endereço, serão aceitos qualquer comprovante conforme abaixo:

• contas de energia elétrica, água, gás e telefone;

- carnês do IPTU ou ITR, de condomínio e do Instituto Nacional do Seguro Social (INSS);
- correspondências recebidas de instituições financeiras públicas e privadas ou de órgãos públicos federais, estaduais e municipais, da administração direta ou autárquica.

Comprovante em nome de outra pessoa: Se o interessado não tiver comprovante de endereço em seu próprio nome, serão aceitos comprovantes originais, em nome dos pais, cônjuge ou companheiro. Em nome de terceiros desde que acompanhados de declaração de que o meliponicultor está estabelecido naquele mesmo endereço.

Caso não tenha comprovante poderá fazer uma "declaração de residência" para o local do Meliponário (conforme Lei 7.115/1983) modelo disponível no portal do Meliponicultor em Modelos de Declarações

COMO INSERIR OS ANEXOS:

Na aba "anexos", clique em "+Arquivos Anexados" e preencha os campos correspondentes:

- 1. Preencha o Título do Anexo com o nome do documento;
- 2. Selecione o Tipo de Anexo "Documento pessoal";
- 3. Preencha o campo "Responsável" com o nome de quem está inserindo o anexo;
- 4. Clique em "Browse..." para buscar o arquivo no seu computador e selecioná-lo.
- 5. Aguarde o sistema carregar o arquivo e quando a linha ficar verde, clique no botão "Atualizar".

#### 5.2.2. Inserindo outras pessoas na equipe

Para cadastrar outras pessoas físicas ou jurídicas no empreendimento:

| Empreendimento<br>Autorizações (2) | Dessoa da Equipe: Cadastrando nova pessoa           Cadastro                 |
|------------------------------------|------------------------------------------------------------------------------|
| Equipe/Consultoria                 | CPF ou CNPJ: Confirmar (digite apenas números, sem pontos, barras ou traços) |
| Desistes                           |                                                                              |

- 1. Clique no menu "Equipe/Consultoria"
- 2. Clique no botão "+Novo", que aparece no canto superior e esquerdo da página.
- Informe o CPF ou CNPJ da pessoa que se deseja cadastrar e clique no botão "Confirmar".
- 4. Preencha os dados solicitados corretamente, selecionando ainda as permissões que a pessoa vai ter dentro do Meliponário no GEFAU.
- 5. Clique no botão "Atualizar".
- 6. Atualizado o cadastro, clique no botão "Retornar" para incluir nova pessoa.
- 7. Caso queira excluir o cadastro, clique no botão "Excluir".

| Empreendimento     | Retornar Pessoa da Equipe: SIGAM PARA TESTES                                   |     |
|--------------------|--------------------------------------------------------------------------------|-----|
| Autorizações (11)  | Cadastro Anexos                                                                |     |
| Fauna Manejada     |                                                                                |     |
| Equipe/Consultoria | CPF ou CNPJ: 46555823755                                                       |     |
| Instalações        | Nome: SIGAM PARA TESTES                                                        |     |
| Recintos           | Endereço: Avenida Prof. Frederico Hermann Jr. 345                              |     |
| Plantel            | Complemento: Prédio 12 4º andar                                                |     |
| Iransferencias (U) | Paires Alta da Picturiza                                                       |     |
| Ocorrencias        |                                                                                |     |
| Imagens            | Município: SP 💟 São Paulo                                                      |     |
| Anexos             | Telefone: DDD: 11 Número: 3133-3000 Fax: 11111-111                             |     |
| Relatorio          | RG: 379807373 UF: SP V Emissão:                                                |     |
|                    |                                                                                |     |
|                    | Profissão: Meliponicultor                                                      |     |
|                    | Função: Selecione                                                              |     |
|                    | Especialidade: Selecione uma especialidade                                     |     |
|                    | Currículo Lattes: Requerente Inicial do Cadastro                               |     |
|                    | Conselho/Entidade: Número:                                                     |     |
|                    | Cadastrado Automaticamente pelo SIGAM                                          |     |
|                    |                                                                                |     |
|                    | Observações:                                                                   |     |
|                    |                                                                                |     |
|                    |                                                                                |     |
|                    | Permissões: 🖂 🖉 Pode Consultar 🗹 🖶 Pode Incluir 🗹 🥒 Pode Alterar 🗹 样 Pode Excl | uir |
|                    | E-mail: sigamparatestes@gmail.com                                              |     |
|                    |                                                                                |     |
|                    |                                                                                |     |
|                    | 🖬 Atualizar 🎉 Senha 🎾 Retornar 💢 Excluir 😗 Ajuda                               |     |

# 1

#### CONSIDERAÇÕES IMPORTANTES SOBRE O CADASTRO DAS PESSOAS FÍSICAS ENVOLVIDAS COM O MANEJO DE ABELHAS NATIVAS

- 1. Dados pessoais (nome, endereço completo, telefone e RG): deverão ser preenchidos atentamente e mantidos atualizados no sistema.
- 2. Profissão: corresponde à área de formação profissional.
- Função/Especialidade: em ambos os campos, selecione a opção "Meliponicultor" ou outra opção disponível na barra de rolagem, de acordo com a função que realizará no Meliponário. Caso seja um Responsável Técnico, selecione na barra de rolagem a sua especialização acadêmica.
- 4. Currículo Lattes: apenas deverá ser preenchido no caso de participação de um Responsável Técnico.
- 5. Conselho/ Entidade e Número: correspondem às informações do profissional junto ao seu conselho de classe, quando houver.
- 6. Email: deverá ser preenchido com o email de cada membro do Meliponário.
- 7. Permissões: corresponde ao nível de acesso que uma pessoa física terá para gerenciar o sistema GEFAU. Este campo deverá ser preenchido para todos os membros integrantes do Meliponário, indicando, no mínimo, o perfil de consulta.
  - Todas as pessoas físicas cadastradas na aba "Equipe/Consultoria" deverão providenciar "usuário" e "senha" no SIGAM, seguindo as mesmas orientações descritas no item 3 deste manual. Somente após a conclusão do cadastro, poderão acessar o Meliponário cadastrado no Sistema GEFAU, desde que tenha sido dada prévia permissão pelo interessado.

# 5.3 Autorizações

O menu "Autorizações" reunirá todos os requerimentos e Autorizações emitidas para o Meliponário, com as datas de solicitação e as situações de cada requerimento.

Desta forma, para solicitar uma nova autorização ou visualizar/imprimir uma autorização já existente, basta clicar nesse menu, que abrirá a página a seguir.

|   | Empreendimento<br>Autorizações (2)<br>Fauna Manejada | mento<br>ies (2)<br>nejada Selecione a Autorização: Selecione o tipo de Autorização desejada |                                         |                                     |         |                  | ₿<br>₽<br>₽    | juda                       |   |           |
|---|------------------------------------------------------|----------------------------------------------------------------------------------------------|-----------------------------------------|-------------------------------------|---------|------------------|----------------|----------------------------|---|-----------|
| ( | Equipe/Consultoria                                   | Número                                                                                       | Categoria                               | Finalidade                          | Destino | Data Solicitação | Data Conclusão | Situação                   |   |           |
|   | Instalações                                          | La3794982                                                                                    | CATIVEIRO - AUTORIZAÇÃO DE USO E MANEJO | Autorização de Uso e Manejo de ANSF |         | 01/03/2021       |                | Requerimento em Elaboração | 1 | $\square$ |
|   | Plantel                                              | <b>3786002</b>                                                                               | CATIVEIRO - AUTORIZAÇÃO PRÉVIA          |                                     |         | 09/02/2021       |                | Emitida autorização        | 1 | Ð         |
| Ì | Transferências (0)                                   |                                                                                              |                                         |                                     |         |                  |                |                            |   |           |

Para solicitar uma nova Autorização, selecione a Autorização de Uso e Manejo no menu suspenso e clique no botão "+Novo" para abrir um novo requerimento:

| Empreendimento     | 🕱 Autorizações do Empreendimento                                 | ?      | Aiuda  |
|--------------------|------------------------------------------------------------------|--------|--------|
| Autorizações (1)   |                                                                  | - 7    | _      |
| Fauna Manejada     | Selecione a Autorização: CATIVEIRO - AUTORIZAÇÃO DE USO E MANEJO | $\sim$ | 1 Novo |
| Equipe/Consultoria | Nenhuma Autorização Registrada!                                  |        |        |
| Instalações        |                                                                  |        |        |
| Descientes -       |                                                                  |        |        |

Se você só quer ter espécies de ocorrência no estado (autóctones), deverá fazer UMA solicitação, seguindo os passos 5.3.1. Se você mantém espécies de ocorrência de fora do estado (alóctones) também, deverá fazer DUAS solicitações, seguindo os passos 5.3.1 e 5.3.2

### 5.3.1 MELIPONÁRIO - Autorização de Uso e Manejo de ANSF

|    | CATIVEIRO - AUTORIZAÇÃO DE USO E MANEJO 🍵 Retormar 🚳 Requerimento disponível para alterações |       |
|----|----------------------------------------------------------------------------------------------|-------|
| I٢ | ados Básicos Espécies Anexos Documentos Mensagens                                            |       |
|    | Cadastro Autorização                                                                         |       |
|    | Processo: 00000002158/2021                                                                   |       |
|    | Autorização: 000003812019 Situação: Requerimento em Elaboração                               |       |
|    | Finalidade: MELIPONÁRIO - Autorização de Uso e Manejo de ANSF 🗸 🗸                            |       |
|    | Descrição da Finalidade:                                                                     |       |
|    | Responsável: Selecione                                                                       |       |
|    | 🖬 Atualizar Requerimento 📓 Verficar Problemas 🔹 🖌 Finalizar                                  | Ajuda |

Selecione a finalidade "MELIPONÁRIO - Autorização de Uso e Manejo de ANSF";

Selecione o nome do responsável pelo preenchimento do requerimento;

Clique em "Atualizar Requerimento".

| Dado | CA<br>os Básicos Espécies Anexos | ATIVEIRO - AUTORIZAÇÃO DE USO E MANEJO 🍗 Retornar 🚳 Requeri<br>Documentos Mensagens                 | mento disponível | para alterações     |                  |  |  |
|------|----------------------------------|----------------------------------------------------------------------------------------------------|------------------|---------------------|------------------|--|--|
| Esp  | Espécies para Manejo 😗 Ajuda     |                                                                                                    |                  |                     |                  |  |  |
|      | Celesianary O O                  | ● Espécies da Autorização Atual ○ Todas as Espécies Autori                                          | zadas            |                     |                  |  |  |
|      | Espécie:                         | ero O Familia O Ordem O Classe O Grupo O Fechar 🛛 🖤 Ajuda                                           |                  | - 64                | Ecoácia          |  |  |
|      |                                  |                                                                                                    |                  |                     | ▼ Especie        |  |  |
|      | Classificação                    | Denominação                                                                                         | NºAutorização    | Data<br>Autorização | Data<br>Validade |  |  |
| ×    | ESPECIE                          | Melipona bicolor (Guarupu) - Invertebrados / INSECTA /<br>HYMENOPTERA / APIDAE / Melipona           | 000003794982     |                     |                  |  |  |
| ×    | ESPECIE                          | Melipona fuliginosa (Manduri-preto) - Invertebrados / INSECTA /<br>HYMENOPTERA / APIDAE / Melipona  | 000003794982     |                     |                  |  |  |
| ×    | ESPECIE                          | Melipona marginata (Manduri) - Invertebrados / INSECTA /<br>HYMENOPTERA / APIDAE / Melipona         | 000003794982     |                     |                  |  |  |
| ×    | ESPECIE                          | Melipona mondury (guaraipó-amarela) - Invertebrados / INSECTA /<br>HYMENOPTERA / APIDAE / Melipona  | 000003794982     |                     |                  |  |  |
| ×    | ESPECIE                          | Melipona quadrifasciata (Mandaçaia) - Invertebrados / INSECTA /<br>HYMENOPTERA / APIDAE / Melipona  | 000003794982     |                     |                  |  |  |
| ×    | ESPECIE                          | Melipona rufiventris (Uruçu amarela) - Invertebrados / INSECTA /<br>HYMENOPTERA / APIDAE / Melipona | 000003794982     |                     |                  |  |  |
| ×    | ESPECIE                          | Melipona torrida (manduri) - Invertebrados / INSECTA /<br>HYMENOPTERA / APIDAE / Melipona           | 000003794982     |                     |                  |  |  |
|      |                                  |                                                                                                    |                  |                     |                  |  |  |

Na aba "espécies", o sistema já listará todas as espécies constantes da Autorização Prévia emitida durante o cadastramento do Meliponário;

Selecione as espécies de abelhas-nativas-sem-ferrão cuja ocorrência e distribuição geográfica natural incluem o território paulista (autóctones) que deseja criar, excluindo as demais clicando no "X"

Lista de espécies autóctones está disponível no portal do meliponicultor!

| (                             | CATIVEIRO - AUTORIZAÇÃO DE USO E MANEJO 🍵 Retornar 🚳 Requerimento disponível para alterações |
|-------------------------------|----------------------------------------------------------------------------------------------|
| Dados Básicos Espécies Anexos | Documentos Mensagens                                                                         |
| Consulta de Anexo             |                                                                                              |
| Data do Anexo:                | 01/03/2021                                                                                   |
| Título do Anexo:              |                                                                                              |
| Tipo de Anexo:                | Selecione um tipo                                                                            |
| Responsável:                  |                                                                                              |
|                               |                                                                                              |
|                               |                                                                                              |
| Descrição:                    |                                                                                              |
|                               |                                                                                              |
| Nome do Arquivo:              |                                                                                              |
| Arquivo a Carregar:           | Browse No file selected.                                                                     |
| Detalhes do Arquivo:          |                                                                                              |
|                               |                                                                                              |

Na aba "anexos", clique em "+Arquivos Anexados" e insira uma declaração de ciência das normativas existentes, conforme modelo disponível no Portal do Meliponicultor, preenchendo os campos correspondentes:

a) Preencha o Título do Anexo com "Declaração de ciência das normativas

<sup>🛛 🖬</sup> Atualizar 🏾 Detornar 🗱 Excluir 🔞 Ajuda

existentes"

b) Selecione o Tipo de Anexo "Declaração de ciência das normativas existentes"

c) Preencha o campo Responsável com o nome de quem está inserindo o anexo;

d) Clique em "Browse..." para buscar o arquivo no seu computador e selecionálo.

e) Aguarde o sistema carregar o arquivo e quando a linha ficar verde, clique em "Atualizar".

| C                               | ATIVEIRO - AUTORIZAÇÃO DE USO E MANEJO 👌 Retornar 🔍 Requerimento disponível para alterações |         |
|---------------------------------|---------------------------------------------------------------------------------------------|---------|
| Dados Básicos Espécies Anexos   | Documentos Mensagens                                                                        |         |
| Cadastro Autorização            |                                                                                             |         |
| Processo:                       | 00000002158/2021                                                                            |         |
| Autorização:                    | 000003812019 Situação: Requerimento em Elaboração                                           |         |
| Finalidade:                     | MELIPONÁRIO - Autorização de Uso e Manejo de ANSF                                           |         |
|                                 |                                                                                             |         |
| Deserisão da Finalidadou        |                                                                                             |         |
| Descrição da Finalidade.        |                                                                                             |         |
|                                 | i.                                                                                          |         |
| Responsável:                    | SIGAM PARA TESTES                                                                           |         |
| 🖬 Atualizar Requerimento  🕅 Ver | ificar Problemas 🖌 🖌 Finalizar                                                              | ② Ajuda |

- Clique em "Atualizar Requerimento"
- Clique em "Verificar Problemas" para conferir que tudo foi preenchido, e corrija o que for necessário.
- ☐ Tendo certeza de que todos os dados estão corretos, clique em "Finalizar".

A AM será emitida e terá validade de 120 meses. Para imprimir, basta acessar o botão da impressora ao lado do seu requerimento, no menu "autorizações".

#### 5.3.2 MELIPONÁRIO - Autorização de Uso e Manejo de ANSF Alóctones

Caso o Meliponário tenha, em seu plantel, espécies de abelhas-nativas-sem-ferrão -ANSF alóctones, deverá abrir um Novo requerimento de Autorização de Uso e Manejo, conforme os passos já descritos no item 5.3.1, porém, deve:

- 1. Selecionar a finalidade "MELIPONÁRIO Autorização de Uso e Manejo de ANSF Alóctones"
- Das espécies listadas no requerimento, pelo sistema, selecionar as espécies de abelhas-nativas-sem-ferrão cuja ocorrência e distribuição geográfica natural NÃO incluem o território paulista, excluindo as demais clicando no "X"

A Lista de espécies autóctones está disponível no portal do meliponicultor! As espécies que não constarem lá, são consideradas alóctones. Caso alguma espécie alóctone não seja encontrada na lista do sistema, encaminhar e-mail ao gefau@sp.gov.br. Lembre-se que para acessar as espécies, é preciso digitar o nome científico completo ou parte dele, no campo de espécie.

Seguir os passos seguintes, conforme já descrito no item 5.3.1.

A AM será emitida e terá validade de 36 meses. Para imprimir, basta acessar o botão da impressora ao lado do seu requerimento, no menu "autorizações".

# 6. Como cadastrar o plantel do Meliponário

Para cadastrar o plantel, ou seja, as colônias do Meliponário, é necessário cadastrar primeiro um recinto.

# 6.1 Recintos

No menu "Recintos" deverá ser cadastrado um Novo recinto clicando em "+Novo".

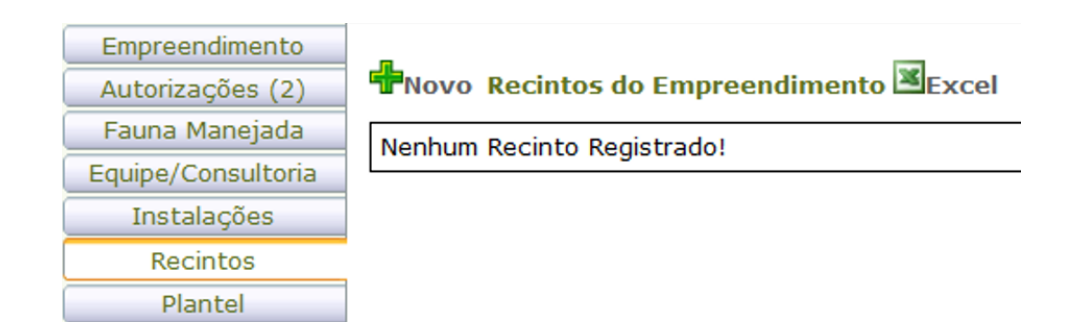

| Empreendimento     | Recinto do Empreendim     | iento: NOVO               |         |                          |                         |
|--------------------|---------------------------|---------------------------|---------|--------------------------|-------------------------|
| Fauna Manejada     | Cadastro                  |                           |         |                          |                         |
| Equipe/Consultoria | Tipo de Recinto:          | Selecione um Recinto      |         |                          | ~                       |
| Instalações        | Identificação do Recinto: |                           |         |                          |                         |
| Recintos           | Setor do Recinto:         | Selecione um Setor        |         |                          | ×                       |
| Plantel            |                           |                           |         |                          |                         |
| Transferências (0) | Estado do Recinto:        | Selecione um Estado       |         |                          | ~                       |
| Ocorrências        |                           | Situação do Recinto:      |         | Informe 0,00 em caso d   | e inexistência do dado. |
| Imagens            |                           | Área Total (m2):          |         | Altura Recinto (m):      | 0,00                    |
| Anexos             | Dados do Recinto:         | Área Cambiamento (m2):    | 0,00    | Área Tanque (m2):        | 0,00                    |
| Relatório          |                           | Área Maternidade (m2):    | 0,00    | Profundidade Tanque (m): | 0,00                    |
| Processos          |                           | ,                         |         |                          |                         |
| Documentos         |                           |                           |         |                          |                         |
|                    | Descrição do Recinto:     |                           |         |                          | æ                       |
|                    | 🗸 Finalizar 🗖 Atualiz     | ar 🇯 Retornar 🗱 Excluir 🕻 | 🗿 Ajuda |                          |                         |

- 1. Selecione o Tipo: "caixa"
- 2. Preencha o campo "Identificação do recinto" com o nome do Meliponário;
- 3. Selecione o setor: "manutenção de animais";
- 4. Selecione o "Estado do recinto": "operacional";
- 5. Preencha os dados do recinto somente com a área total (em m<sup>2</sup>) do Meliponário;
- 6. Clique em "Finalizar".

### **6.2 Plantel**

O GEFAU permite o acompanhamento de plantel na forma de indivíduos, quando se trata de animais que podem ser individualizados e identificados permanentemente de forma unitária, ou como lotes, quando se trata de animais que não permitem individualização dessa maneira, como é o caso das colônias de ASNF. Por isso, cada caixa de criação deve ser considerada como um lote no sistema.

O plantel pode ser cadastrado de duas formas. Quando forem poucas colônias, utilizar a aba "Lotes", e quando forem muitas colônias, pode ser utilizada a aba "Carga".

| Empreendimento     |                                    |
|--------------------|------------------------------------|
| Autorizações (1)   | Plantel                            |
| Fauna Manejada     | Indivíduos Lotes Carga Carga óbito |
| Equipe/Consultoria |                                    |
| Instalações        | Pesquisar                          |
| Recintos           | Nenhuma condição especificada.     |
| Plantel            | × ( × Adiciona Aiuda               |
| Transferências (0) |                                    |
| Ocorrências        | Lotes do Plantel KEycel            |
| Imagens            |                                    |
| Anexos             | Nenhum Plantel Registrado!         |
| Relatório          |                                    |

#### 6.2.1 Aba Lotes

No menu "Plantel", clique na aba "Lotes", e então em "+Novo"

| /lantel                            |                              |                        |  |                                |  |  |  |
|------------------------------------|------------------------------|------------------------|--|--------------------------------|--|--|--|
| Indivíduos Lotes Carga Carga óbito | D                            |                        |  |                                |  |  |  |
| Novo Lote do Plantel               |                              |                        |  |                                |  |  |  |
| Cadastro                           |                              |                        |  |                                |  |  |  |
| Colorianar                         |                              |                        |  |                                |  |  |  |
| Selectorian                        | Especie O Genero O Familia O | Ordem O Classe O Grupo |  |                                |  |  |  |
| Especie:                           |                              |                        |  |                                |  |  |  |
| Sub-especie:                       |                              |                        |  |                                |  |  |  |
| Recinto:                           | Selecione um Recinto         |                        |  |                                |  |  |  |
| Identificação do Lote:             |                              |                        |  |                                |  |  |  |
| Quantidades Aproximadas:           | Machos:                      | Indeterminados:        |  |                                |  |  |  |
| (opcional)                         | Fêmeas:                      | Total:                 |  | Unidade de Medida: Selecione 🗸 |  |  |  |
|                                    |                              |                        |  |                                |  |  |  |
|                                    |                              |                        |  |                                |  |  |  |
| Observações:                       |                              |                        |  |                                |  |  |  |
|                                    |                              |                        |  |                                |  |  |  |
|                                    |                              |                        |  |                                |  |  |  |
| T Entrada                          |                              |                        |  |                                |  |  |  |
| Data de Entrada:                   |                              |                        |  |                                |  |  |  |
| Estado dos Animais:                | Vivo                         |                        |  |                                |  |  |  |
| Origem:                            | Selecione uma Origem         |                        |  |                                |  |  |  |
| Documento de Origem:               |                              |                        |  |                                |  |  |  |
| País de Origem:                    | BRASIL                       |                        |  |                                |  |  |  |
| Município de Origem:               | UF: SP 🗸 Selecione           |                        |  |                                |  |  |  |
| 🖶 Saída                            |                              |                        |  |                                |  |  |  |
|                                    |                              |                        |  |                                |  |  |  |
| Data de Saida:                     | Estado - Estado              |                        |  |                                |  |  |  |
| Estado dos Animais:                | Selectone um Estado          |                        |  |                                |  |  |  |
| Motivo da Salda:                   |                              |                        |  |                                |  |  |  |
| Desumente de Destinou              | Selectore un Descholl        |                        |  |                                |  |  |  |
| Bocumento de Destino:              |                              |                        |  |                                |  |  |  |
| 📃 🖥 Atualizar 🍃 Retornar 🛛 🗮 Exclu | ir 🔞 Ajuda                   |                        |  |                                |  |  |  |

- 1. Selecione a espécie;
- 2. Selecione o recinto;
- 3. No campo Identificação do lote, utilize marcação para identificar as colônias;

- 4. Não é necessário preencher os campos de quantidades;
- 5. Selecione a Unidade de medida: "UN" ;
- 6. Dados de entrada:
  - a) Data de entrada no Meliponário
  - b) Estado: Vivo

c) Selecione a origem da colônia e seu respectivo documento, conforme tabela abaixo.

- 7. Selecione país, UF e município de origem da colônia;
- 8. Clique em "Atualizar".
- 9. Na Aba "anexos", insira o documento de entrada da colônia.

| origem                                       | documento                                                                             |
|----------------------------------------------|---------------------------------------------------------------------------------------|
| Aquisição com Nota Fiscal                    | Número da Nota Fiscal                                                                 |
| Captura Autorizada                           | Número da Autorização de manejo in situ                                               |
| Plantel pré-existente de ANSF<br>(Res 11/21) | Termo de Declaração de Plantel Pré-<br>existente (anexo I ou II da Res. SIMA 11/2021) |
| Divisão de colônias de ANSF                  | Divisão de colônias de ANSF                                                           |

A Nota fiscal de aquisição de plantel (colônias ou espécimes) só tem validade de origem quando vinda de um criadouro (Meliponário) autorizado. Caso as Notas Fiscais venham de criadouros (Meliponários) não autorizados, as mesmas não tem validade como documento de origem. Neste caso deverá ser preenchido o Termo de Plantel préexistente.

Inserir novo lote a cada colônia que será incluída.

#### 6.2.2 Aba Carga

Para cadastrar muitas colônias de uma única vez, é possível utilizar a aba Carga.

| Empreendimento     |                                                | 0                                                     |
|--------------------|------------------------------------------------|-------------------------------------------------------|
| Autorizações (11)  | Plantel                                        | Ajuda                                                 |
| Fauna Manejada     | Indivíduos Lotes Carga Carga óbito             |                                                       |
| Equipe/Consultoria |                                                |                                                       |
| Instalações        |                                                | 👛 Carregar 🖼 Atualizar  🖬 Guia 🥝 Ajuda                |
| Recintos           | Arquivo Padrao Excel: Browse No file selected. | 📓 Modelo 📓 Código Plantel 📓 Código IBGE 📓 Código País |
| Plantel            |                                                |                                                       |
|                    |                                                |                                                       |

- 1. Baixe a planilha "Modelo" (arquivo Excel);
- 2. Baixe o "Guia" (PDF) para verificar como preencher a planilha Modelo;
- 3. Baixe as planilhas "Código do Plantel", "Código IBGE" e "Código País" para buscar os códigos que serão necessários para o preenchimento da planilha Modelo.
- 4. Preencha a planilha Modelo com todas as informações solicitadas, conforme Guia e detalhamento do item 6.2.1
- 5. Clique em "Browse..." para buscar o arquivo da planilha preenchida salvo no seu computador. Uma vez que a linha ficar verde, clique em "Carregar"

|              | enticidade                                                                                        | e Empreendedor (         | Catálogo de Espécies |                    |            |                           |                     |                         |                                 |                 |
|--------------|---------------------------------------------------------------------------------------------------|--------------------------|----------------------|--------------------|------------|---------------------------|---------------------|-------------------------|---------------------------------|-----------------|
| ×            |                                                                                                   | Nome: Bee - Melipon      | ário do Futuro       |                    |            |                           |                     |                         |                                 | 🕜 Ajuda         |
|              | С                                                                                                 | ategoria: Fauna Silvestr | e em Cativeiro       |                    |            |                           |                     |                         |                                 | 📒 Extrato       |
|              |                                                                                                   | Tipo: Meliponário        |                      |                    |            |                           |                     |                         |                                 | 🖄 Retorna       |
| hauna        | M                                                                                                 | lunicípio: BIRIGÜI       |                      |                    |            |                           |                     |                         |                                 | Carrega         |
|              |                                                                                                   | Unidade: UNIDADE EXT     | ERNA                 |                    |            |                           |                     |                         |                                 |                 |
|              |                                                                                                   | Situação: Autorizado     |                      |                    |            |                           |                     |                         |                                 |                 |
| Empreendin   | mento                                                                                             | Diantol                  |                      |                    |            |                           |                     |                         |                                 | 8               |
| Autorizaçõe: | eiada                                                                                             |                          |                      |                    |            |                           |                     |                         |                                 | Ajuda           |
| Equipe/Cons  | sultoria                                                                                          | Indivíduos Lotes Ca      | arga Carga óbito     |                    |            |                           |                     |                         |                                 |                 |
| Instalaçõ    | ðes                                                                                               |                          |                      |                    |            |                           |                     | 😂 Carregar 🛛 🗟 Atualiza | ır 🖪 Guia 🔞 Ajuda               |                 |
| Recinto      | )S                                                                                                | Arquivo Padrão B         | Excel: Browse Fauna_ | Plantel_V3_Modelo. | xls        |                           |                     | 🛛 Modelo 📓 Código Pl    | antel 📓 Código IBGE 🛛           | Código País     |
| Plantel      | 9                                                                                                 |                          |                      |                    |            |                           |                     |                         |                                 |                 |
| Transferênci | ias (0)                                                                                           |                          |                      |                    |            |                           |                     |                         |                                 |                 |
| Imagen       | 18                                                                                                |                          |                      |                    |            |                           |                     |                         |                                 |                 |
| Anexos       | s                                                                                                 |                          |                      |                    |            |                           |                     |                         |                                 |                 |
| Relatóri     | io                                                                                                |                          |                      |                    |            |                           |                     |                         |                                 |                 |
|              |                                                                                                   |                          |                      |                    |            |                           |                     |                         |                                 |                 |
|              |                                                                                                   |                          |                      |                    |            |                           |                     |                         |                                 |                 |
| Diantol      |                                                                                                   |                          |                      |                    |            |                           |                     |                         |                                 | 2               |
|              |                                                                                                   |                          |                      |                    |            |                           |                     |                         |                                 | Ajuda           |
| Indivíduos   | Lotes                                                                                             | Carga Carga óbito        |                      |                    |            |                           |                     |                         |                                 |                 |
|              |                                                                                                   |                          |                      |                    |            |                           | 📛 Ca                | arregar 🔄 Atualizar     | 🔀 Guia 🛛 Ajuda                  |                 |
| Arq          | quivo Pad                                                                                         | rão Excel: Browse N      | o file selected.     |                    |            |                           | X M                 | odelo 💌 Código Plant    | el 📓 Código IBGE 📱              | Código País     |
| Filtro: 〇    | Filtro: O Todos O Importados O Não Importados 🙀 Exportar Carga do Arguivo Completada com Sucesso! |                          |                      |                    |            |                           |                     |                         |                                 |                 |
| ID Espé      | écie                                                                                              | Indivíduo/Lote           | Sexo                 | Nascimento         | Óbito      | Tipo Origem               | Município<br>Origem | Animal identificação    | Id Tipo Animal<br>identificação | Número<br>Total |
| Códia        | 10 F                                                                                              | Plantel Individual ou L  | ote Primeira         |                    |            | Código Origem             | Municínio de        | Tipo de Identificação   | Tipo de Identificação           | Número          |
| Numérico     | o da 👘                                                                                            | (verifique orientação    | de Letra do          | DD/MM/AAAA         | DD/MM/AAAA | do Animal<br>Fornecido no | Origem do           | do Animal Fornecido     | do Animal Fornecido             | Total de        |
| Espéci       | ie                                                                                                | preenchimento no gu      | ia) Indicado         |                    |            | Guia                      | Animal              | no Guia                 | no Guia                         | Animais         |
|              |                                                                                                   |                          |                      | -                  |            |                           |                     |                         |                                 |                 |

Ao aparecer a mensagem "Carga do Arquivo Completada cm Sucesso", clique em "atualizar".

O sistema informará se houve algum problema no preenchimento.

| Pl                                              | Plantel Q<br>Ajuda               |                                                                                  |                                       |            |       |                                                    |                                     |                                                         |                                                         |                               |
|-------------------------------------------------|----------------------------------|----------------------------------------------------------------------------------|---------------------------------------|------------|-------|----------------------------------------------------|-------------------------------------|---------------------------------------------------------|---------------------------------------------------------|-------------------------------|
| I                                               | Indivíduos Lotes Carga Óbito     |                                                                                  |                                       |            |       |                                                    |                                     |                                                         |                                                         |                               |
| Arquivo Padrão Excel: Browse. No file selected. |                                  |                                                                                  |                                       |            |       |                                                    |                                     | Código País                                             |                                                         |                               |
|                                                 | ID Espécie                       | Indivíduo/Lote                                                                   | Sexo                                  | Nascimento | Óbito | Tipo Origem                                        | Município<br>Origem                 | Animal identificação                                    | Id Tipo Animal<br>identificação                         | Número<br>Total               |
|                                                 | Código<br>Numérico da<br>Espécie | Plantel Individual ou Lote<br>(verifique orientação de<br>preenchimento no guia) | Primeira<br>Letra do Sexo<br>Indicado |            |       | Código Origem<br>do Animal<br>Fornecido no<br>Guia | Município de<br>Origem do<br>Animal | Tipo de Identificação<br>do Animal Fornecido<br>no Guia | Tipo de Identificação<br>do Animal Fornecido<br>no Guia | Número<br>Total de<br>Animais |
|                                                 |                                  |                                                                                  |                                       |            |       |                                                    |                                     |                                                         |                                                         |                               |

Se estiver tudo certo, todas as linhas ficarão verdes, se estiver com algum erro, a linha ficará vermelha e será possível, ao passar o ponteiro do mouse sobre a linha, checar qual mensagem fornecida pelo sistema relacionada ao erro. Então, será necessário corrigir o arquivo e refazer a operação.

# 7. Inclusão de novas espécies

## 7.1 Autorização Prévia para Meliponário

Caso você tenha interesse em ampliar a lista de espécies de ASNF da sua criação, você deve solicitar nova Autorização de Uso e Manejo de ANSF. Para tanto, deverá, primeiramente, solicitar nova Autorização Prévia.

No menu Autorizações, selecione a Autorização Prévia (AP) e clique no botão "+Novo" para abrir novo requerimento:

| Dados Básicos            | CATIVEIRO - AUTORI         | IZAÇÃO PRÉVIA | ๖ Retornar | 0 Requeriment           | o disponível para alterações |         |
|--------------------------|----------------------------|---------------|------------|-------------------------|------------------------------|---------|
| Cadastro Autorização     |                            |               |            |                         |                              |         |
| Processo:                | 00000002158/2021           |               |            |                         |                              |         |
| Autorização:             | Novo Requerimento Sit      | tuação:       |            |                         |                              |         |
|                          | Data Requerimento: 03/     | 03/2021       | Data A     | Autorização:            |                              |         |
| Análise Técnica:         | Data Documentos:           |               | Da         | ta Validade:            |                              |         |
|                          | Número Parecer<br>Técnico: |               | D          | ata Parecer<br>Técnico: |                              |         |
| Finalidade:              | Autorização Prévia para Me | liponários    |            |                         | ~                            |         |
|                          |                            |               |            |                         |                              |         |
| Descrição da Finalidade: |                            |               |            |                         |                              |         |
|                          |                            |               |            |                         |                              |         |
|                          |                            |               |            |                         | .:                           |         |
| Consultor / Responsável: | Selecione                  |               |            |                         | ~                            |         |
| 🖬 Atualizar Requerimento |                            |               |            |                         |                              | ② Ajuda |

Selecione a finalidade "Autorização Prévia para Meliponário";

Selecione o nome do responsável pelo preenchimento do requerimento;

Clique em "Atualizar Requerimento".

| Dados Básicos           | CATIVEIRO - AUTORIZAÇÃO PRÉVIA 🍗 Retornar 🥨 Requerimento disponível para alterações |
|-------------------------|-------------------------------------------------------------------------------------|
| Selecionar:<br>Espécie: | © Espécie ○ Gênero ○ Família ○ Ordem ○ Classe ○ Grupo ○ Fechar                      |
| Nenhuma Esp             | écie Selecionada!                                                                   |

Na aba "Espécies", selecione TODAS as espécies (as novas e as que já cria) de abelhas-nativas-sem-ferrão cuja ocorrência e distribuição geográfica natural incluem o território paulista (autóctones) que você deseja criar preenchendo o campo espécie e clicando em após cada seleção;

A lista de espécies autóctones está disponível no Portal do Meliponicultor!

- Na aba "anexos", clique em "+Arquivos Anexados" e insira uma declaração de ciência das normativas existentes, conforme modelo disponível no Porta do Meliponicultor, preenchendo os campos correspondentes:
- 1. Preencha o Título do Anexo com "Declaração de ciência das normativas"
- 2. Selecione o Tipo de Anexo "Declaração de ciência das normativas"
- 3. Preencha o campo Responsável com o nome de quem está inserindo o anexo;
- Clique em "Browse..." para buscar o arquivo no seu computador e selecioná-lo. Aguarde o sistema carregar o arquivo e quando a linha ficar verde, clique em "Atualizar".
- Clique em "Atualizar Requerimento"
- Clique em "Verificar Problemas" para conferir que tudo foi preenchido, e corrija caso necessário;

| Dados Básicos Espécies Anexos Documentos Mensagens             |  |  |  |  |  |
|----------------------------------------------------------------|--|--|--|--|--|
|                                                                |  |  |  |  |  |
| Cadastro Autorização                                           |  |  |  |  |  |
| Processo: 00000002158/2021                                     |  |  |  |  |  |
| Autorização: 000003796060 Situação: Requerimento em Elaboração |  |  |  |  |  |
| Finalidade: Autorização Prévia para Meliponários               |  |  |  |  |  |
|                                                                |  |  |  |  |  |
| Descrição da Finalidade:                                       |  |  |  |  |  |
|                                                                |  |  |  |  |  |
| Responsável: SIGAM PARA TESTES                                 |  |  |  |  |  |
|                                                                |  |  |  |  |  |

Autorização verificada com sucesso! Já pode ser finalizada!

☐ Tendo certeza de que todos os dados estão corretos, clique em "Finalizar"

A AP será emitida e terá validade de 30 dias, dentro dos quais você deverá fazer a solicitação de Uso e Manejo de ANSF (passo 7.2). Para imprimir sua AP, basta acessar o botão da impressora ao lado do seu requerimento, no menu "autorizações".

# 7.2 MELIPONÁRIO - Autorização de Uso e Manejo de ANSF

Uma vez com a AP emitida, selecione Autorização de Uso e Manejo e clique em "+Novo" para abrir novo requerimento:

| e intreate introductive de de contreate 🧃 recontair 👻 Requeilmento disponível para alterações                                                                                           |        |
|----------------------------------------------------------------------------------------------------|--------|
| Cadastro Autorização                                                                                                    |        |
| Processo: 00000002158/2021                                                                                                    |        |
| Autorização: Novo Requerimento Situação:                                                                                                    |        |
| Análise Técnica:     Data Requerimento:     19/04/2021     Data Autorização:     Imitian autorização:       Número Parecer Técnico:     Data Parecer Técnico:     Data Parecer Técnico: |        |
| Finalidade: MELIPONÁRIO - Autorização de Uso e Manejo de ANSF                                                                                                    | $\sim$ |
| Descrição da Finalidade:                                                                                                    |        |
| Consultor / Responsável: Selecione                                                                                                    | ~      |

Selecione a finalidade "MELIPONÁRIO - Autorização de Uso e Manejo de ANSF";

Selecione o nome do responsável pelo preenchimento do requerimento;

Clique em "Atualizar Requerimento"

Na aba "espécies", o sistema já listará todas as espécies constantes na última Autorização Prévia emitida e válida;

| CATIVEIRO - AUTORIZAÇÃO DE USO E MANEJO 为 Retornar 🚳 Requerimento disponível para alterações |                                                                                                    |                   |                                                                                                    |               |                     |                  |  |  |
|----------------------------------------------------------------------------------------------|----------------------------------------------------------------------------------------------------|-------------------|----------------------------------------------------------------------------------------------------|---------------|---------------------|------------------|--|--|
| 1                                                                                            | sp                                                                                                    | écies para Manejo |                                                                                                    |               |                     | Ajuda            |  |  |
|                                                                                              | 🖲 Espécies da Autorização Atual 🔿 Todas as Espécies Autorizadas<br>Selecionar: 🔿 Espécie 🔿 Gênero 🖓 Família 🔿 Ordem 🔿 Classe 🔾 Grupo 🔿 Fechar 🛛 😵 Ajuda |                   |                                                                                                    |               |                     |                  |  |  |
|                                                                                              |                                                                                                    | Espécie:          |                                                                                                    |               | - 4                 | Espécie          |  |  |
|                                                                                              |                                                                                                    | Classificação     | Denominação                                                                                         | NºAutorização | Data<br>Autorização | Data<br>Validade |  |  |
|                                                                                              | ×                                                                                                    | ESPECIE           | Melipona bicolor (Guarupu) - Invertebrados / INSECTA /<br>HYMENOPTERA / APIDAE / Melipona           | 000003794982  |                     |                  |  |  |
|                                                                                              | ×                                                                                                    | ESPECIE           | Melipona fuliginosa (Manduri-preto) - Invertebrados / INSECTA /<br>HYMENOPTERA / APIDAE / Melipona  | 000003794982  |                     |                  |  |  |
|                                                                                              | ×                                                                                                    | ESPECIE           | Melipona marginata (Manduri) - Invertebrados / INSECTA /<br>HYMENOPTERA / APIDAE / Melipona         | 000003794982  |                     |                  |  |  |
|                                                                                              | ×                                                                                                    | ESPECIE           | Melipona mondury (guaraipó-amarela) - Invertebrados / INSECTA /<br>HYMENOPTERA / APIDAE / Melipona  | 000003794982  |                     |                  |  |  |
|                                                                                              | ×                                                                                                    | ESPECIE           | Melipona quadrifasciata (Mandaçaia) - Invertebrados / INSECTA /<br>HYMENOPTERA / APIDAE / Melipona  | 000003794982  |                     |                  |  |  |
|                                                                                              | ×                                                                                                    | ESPECIE           | Melipona rufiventris (Uruçu amarela) - Invertebrados / INSECTA /<br>HYMENOPTERA / APIDAE / Melipona | 000003794982  |                     |                  |  |  |
|                                                                                              | ×                                                                                                    | ESPECIE           | Melipona torrida (manduri) - Invertebrados / INSECTA /<br>HYMENOPTERA / APIDAE / Melipona           | 000003794982  |                     |                  |  |  |
|                                                                                              |                                                                                                    |                   |                                                                                                    |               |                     |                  |  |  |

Caso constem na lista espécies que você não tenha interesse em criar, ou que tenham sido inseridas equivocadamente na Autorização Prévia, exclua-as da listagem, clicando no "X"

| (                             | CATIVEIRO - AUTORIZAÇÃO DE USO E MANEJO 为 Retornar 🔱 Requerimento disponível para alterações |    |
|-------------------------------|----------------------------------------------------------------------------------------------|----|
| Dados Básicos Espécies Anexos | Documentos Mensagens                                                                         |    |
| Consulta de Anexo             |                                                                                              |    |
| Data do Anexo:                | 01/03/2021                                                                                   |    |
| Título do Anexo:              |                                                                                              |    |
| Tipo de Anexo:                | Selecione um tipo                                                                            | ~  |
| Responsável:                  |                                                                                              |    |
|                               |                                                                                              |    |
|                               |                                                                                              |    |
| Descrição:                    |                                                                                              |    |
|                               |                                                                                              | .1 |
| Nome do Arquivo:              |                                                                                              |    |
| Arguivo a Carregar:           | Browse No file selected.                                                                     |    |
| Detalhes do Arquivo:          |                                                                                              |    |
|                               | 2 Ainda                                                                                      |    |

□ Na aba "anexos", clique em "+Arquivos Anexados" e insira uma declaração de ciência das normativas existentes, conforme modelo disponível no Portal do

Meliponicultor, preenchendo os campos correspondentes:

- 1. Preencha o Título do Anexo com "Declaração de ciência das normativas"
- 2. Selecione o Tipo de Anexo "Declaração de ciência das normativas"
- 3. Preencha o campo Responsável com o nome de quem está inserindo o anexo;
- 4. Clique em "Browse..." para buscar o arquivo no seu computador e selecioná-lo.
- 5. Aguarde o sistema carregar o arquivo e quando a linha ficar verde, clique em Atualizar.

Clique em "Atualizar Requerimento".

Clique em "Verificar Problemas" para conferir que tudo foi preenchido;

Tendo certeza de que todos os dados estão corretos, clique em "Finalizar".

| CATIVEIRO - AUTORIZAÇÃO DE USO E MANEJO 😏 Retornar 🥨 Requerimento disponível para alterações |         |
|----------------------------------------------------------------------------------------------|---------|
| Dados Basicos Especies Anexos Documentos Mensagens                                           |         |
| Cadastro Autorização                                                                         |         |
| Processo: 00000002158/2021                                                                   |         |
| Autorização: 000003794982 Situação: Requerimento em Elaboração                               |         |
| Finalidade: Autorização de Uso e Manejo de ANSF 🗸                                            |         |
| Descrição da Finalidade:                                                                     |         |
| Responsável: SIGAM PARA TESTES                                                               |         |
| 🖬 Atualizar Requerimento 🐯 Verificar Problemas 🖌 🖌 Finalizar                                 | 3 Ajuda |

A AM será emitida e terá validade de 120 meses. Para imprimir, basta acessar o botão da impressora ao lado do seu requerimento, no menu "autorizações".

# 8. Como solicitar Autorização de Manejo in situ

A Autorização de Manejo *In Situ* para instalação de ninhos iscas para captura de abelhas nativas sem ferrão (ANSF) pode ser solicitada para constituição de plantel inicial dos Meliponários, para aumentar o número de colônias já existentes ou obter

diferentes espécies para compor o plantel do Meliponário.

A autorização para instalação de ninhos isca deverá ser solicitada dentro do empreendimento "Meliponário" previamente criado pelo meliponicultor.

Ao acessar o empreendimento do Meliponário, clicque no menu "Autorizações".

| Home /                                  | Autenticidad                                                                                   | e Empreen        | dedor       | Catálogo de Espécies                     |                                      |         |  |
|-----------------------------------------|------------------------------------------------------------------------------------------------|------------------|-------------|------------------------------------------|--------------------------------------|---------|--|
|                                         | Nome: Bee - Meliponário do Futuro                                                              |                  |             |                                          |                                      |         |  |
| Categoria: Fauna Silvestre em Cativeiro |                                                                                                |                  |             |                                          |                                      |         |  |
| 201                                     |                                                                                                | Tipo: T          | ESTE - EM   | IPRENDIMENTO EM FASE DE TESTES           |                                      |         |  |
| Tauha                                   |                                                                                                | Município: B     | IRIGÜI      |                                          |                                      |         |  |
|                                         |                                                                                                | Unidade: U       | DADE E      | EXTERNA                                  |                                      |         |  |
|                                         |                                                                                                | Situacio: C      | adastro al  | tivo                                     |                                      |         |  |
| Empreer                                 | ndimento                                                                                       | Autorizaçã       | ões do Er   | mpreendimento                            |                                      |         |  |
| Autoriza                                | ções (4)                                                                                       | Selecione a Auto | orizacão: C | Palazinan e tine de tutorização dessiada |                                      |         |  |
| Fauna M                                 | lanejada                                                                                       | Selecione a Auto |             | Selecione o tipo de Autorização desejada |                                      |         |  |
| Equipe/Co                               | onsultoria                                                                                     | Número           | Categor     | ia                                       | Finalidade                           | Destino |  |
| Instal                                  | ações                                                                                          | Q3796060         | CATIVEI     | RO - AUTORIZAÇÃO PRÉVIA                  | Autorização Prévia para Meliponários |         |  |
| Reci                                    | ntos                                                                                           | 3796058          | CATIVEI     | RO - AUTORIZAÇÃO PRÉVIA                  | Autorização Prévia para Meliponários |         |  |
| Plai                                    | ntel                                                                                           | 02704092         | CATIVER     |                                          | Autorização de Uso e Maneio de ANSE  |         |  |
| Transfere                               | Transferências (0) CATIVEIKO - AUTOKIZAÇÃO DE USO E MANEJO AUtorização de Uso e Manejo de ANSF |                  |             |                                          |                                      |         |  |
| Ocorre                                  | ências                                                                                         | Q3786002         | CATIVEIR    | RO - AUTORIZAÇÃO PRÉVIA                  |                                      |         |  |
| Ima                                     | gens                                                                                           |                  |             |                                          |                                      |         |  |
| Ane                                     | xos                                                                                            |                  |             |                                          |                                      |         |  |
| Rela                                    | tório                                                                                          |                  |             |                                          |                                      |         |  |

Selecione a opção "CATIVEIRO – AUTORIZAÇÃO MANEJO IN SITU", conforme imagem abaixo:

| Home /                            | Autenticida | de Empreen                                   | dedor     | Catálogo de Espécies                     |                                     |  |
|-----------------------------------|-------------|----------------------------------------------|-----------|------------------------------------------|-------------------------------------|--|
| Nome: Bee - Meliponário do Futuro |             |                                              |           |                                          |                                     |  |
|                                   | $\leq 1$    | Categoria: F                                 | auna Silv | estre em Cativeiro                       |                                     |  |
| 201                               |             | Tipo: T                                      | ESTE - EI | MPRENDIMENTO EM FASE DE TESTES           |                                     |  |
| Tauha                             |             | Município: B                                 | IRIGÜI    |                                          |                                     |  |
|                                   |             | Unidade: U                                   | INIDADE   | EXTERNA                                  |                                     |  |
|                                   |             | Situação: C                                  | adastro a | ativo                                    |                                     |  |
| Empreer                           | ndimento    | Autorizações do Empreendimento               |           |                                          |                                     |  |
| Autoriza                          | ações (4)   |                                              |           |                                          |                                     |  |
| Fauna M                           | 1anejada 👘  | Selecione a Aut                              | orização: | Selecione o tipo de Autorização desejada |                                     |  |
| Equipe/Co                         | onsultoria  | Número Catego CATIVEIRO - AUTORIZAÇÃO PREVIA |           |                                          |                                     |  |
| Instal                            | lações      | <b>4</b> 3796060                             | CATIVEI   | CATIVEIRO - AUTORIZAÇÃO DE TRANSPORTE    | -                                   |  |
| Reci                              | intos       | 02706059                                     | CATIVE    | CATIVEIRO - AUTORIZAÇÃO DE SOLTURA       |                                     |  |
| Plai                              | ntel        |                                              | CATIVE    | Selecione o tipo de Autorização desejada |                                     |  |
| Transferê                         | ências (0)  | LQ3794982                                    | CATIVEI   | RO - AUTORIZAÇÃO DE USO E MANEJO         | Autorização de Uso e Manejo de ANSF |  |
| Ocorre                            | ências      | Q3786002                                     | CATIVEI   | RO - AUTORIZAÇÃO PRÉVIA                  |                                     |  |
| Ima                               | gens        |                                              |           |                                          |                                     |  |
| Ane                               | exos        |                                              |           |                                          |                                     |  |
| Rela                              | tório       |                                              |           |                                          |                                     |  |

Após selecionar a opção "CATIVEIRO – AUTORIZAÇÃO MANEJO IN SITU", clique em "+Novo"

| 📓 Autorizações do Empreendimento                                | ~ | _    |
|-----------------------------------------------------------------|---|------|
| Selecione a Autorização: CATIVEIRO - AUTORIZAÇÃO MANEJO IN SITU | ~ | Novo |
| Nenhuma Autorização Registrada!                                 |   |      |

## 8.1 Aba "DADOS BÁSICOS"

Após criar o requerimento da nova autorização, siga as instruções abaixo:

| adastro Autorização         |                                                                    |                              |                                 |                                                                               |                  |                       |
|-----------------------------|--------------------------------------------------------------------|------------------------------|---------------------------------|-------------------------------------------------------------------------------|------------------|-----------------------|
| Processo: 0                 | 00000002158/2021                                                   |                              |                                 |                                                                               |                  |                       |
| Autorização: N              | Novo Requerimento Situaç                                           | ;ão:                         |                                 |                                                                               |                  |                       |
|                             | Data Requerimento: 06/                                             | 05/2021                      |                                 | Data Autorização:                                                             |                  |                       |
| Análise Técnica:            | Data Documentos:                                                   |                              | (int                            | Data Validade:                                                                |                  |                       |
| •                           | Número Parecer Técnico:                                            |                              |                                 | Data Parecer Técnico:                                                         | (in)             |                       |
| a Finalidade:               | Constituição de plantel de Meli                                    | ponários                     |                                 |                                                                               | >                | 1                     |
| Objetivo do Manejo in Situ: | Revigoramento                                                      |                              |                                 |                                                                               | ~                | 1                     |
|                             | Captura de abelhas nativas por<br>responsabilidade do meliponicult | meio de <u>n</u><br>or TESTE | inhos-isca, in<br>para constitu | stalados no(s) município(s) TESTE, so<br>ição (revigoramento ou ampliação) de | ob a<br>plantel. |                       |
| C Descrição da Finalidade:  |                                                                    |                              |                                 |                                                                               |                  | Caracteres: 195 de 50 |
| •                           |                                                                    |                              |                                 |                                                                               |                  | 4                     |
| Consultor / Responsável:    | SIGAM PARA TESTES                                                  |                              |                                 |                                                                               | ~                | 1                     |

a. Finalidade: selecionar a opção "Constituição de Plantel do Meliponário".

b. Objetivo do Manejo in situ: selecionar uma das opções condizentes com a atividade que o meliponicultor deseja realizar "Revigoramento", "Comercial" ou "Exposição"

c. Descrição da atividade: campo destinado ao detalhamento do estudo. Neste caso, recomenda-se a seguinte descrição:

#### "Captura de abelhas nativas por meio de ninhos-isca, instalados no(s) município(s) xxxxx, sob a responsabilidade do meliponicultor xxxxxx para constituição (revigoramento ou ampliação) de plantel."

d. Consultor / Responsável: campo destinado à indicação do responsável pelo preenchimento do requerimento, que aparecerá como opção na barra de rolagem, pelo fato dos seus dados já terem sido cadastrados no menu "Consultorias".

Ao apresentar todas as informações solicitadas na aba "Cadastro da Autorização", clique no botão "Atualizar Requerimento".

Processo: é uma informação gerada pelo sistema e corresponde ao número do processo que o Meliponário recebeu na SIMA. Este número deverá ser anotado pelo meliponicultor, para fins de identificação do seu Meliponário junto à Secretaria de Infraestrutura e Meio Ambiente do Estado de São Paulo (SIMA).

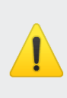

Análise técnica: são campos de uso exclusivo da área técnica do Departamento de Fauna da SIMA.

Após clicar no botão atualizar, novas abas ficarão disponíveis para preenchimento: Projeto, Anexos, Documentos e Mensagens.

|   | NOME DA AUTORIZAÇÃO 🍵 Retornar 🕺 Requerimento disponível para alterações |
|---|--------------------------------------------------------------------------|
| ļ | Dados Básicos Projeto Anexos Documentos Mensagens                        |
|   | Cadastro Autorização                                                     |

Note a mensagem verde que aparece na parte superior da tela "ok Requerimento disponível para alterações". Esta mensagem significa que o pedido ainda não foi encaminhado para análise técnica, estando disponível para modificações em todas as suas abas.

## 8.2 Aba "PROJETO"

Ao clicar na aba "Projeto", novas sub-abas serão abertas: Equipe, Espécies, Locais, Destinação, Relatório e Anexos.

| X Autorizações do Empreendimento                                               |
|--------------------------------------------------------------------------------|
| AUTORIZAÇÃO MANEJO SITU 为 Retornar 🚳 Requerimento disponível para alterações   |
| Dados Básicos Projeto Anexos Documentos Mensagens                              |
| Equipe Espécies Locais Destinação Relatório Anexos                             |
| Aqui deve ser informada a equipe de técnicos que participa do Projeto. 😨 Ajuda |
| Novo Equipe de Técnicos                                                        |
| Nenhuma Pessoa Selecionada!                                                    |

#### 8.2.1 Sub-aba "EQUIPE"

Deverão ser selecionados todos os participantes da instalação e transporte dos ninhos-isca, já cadastrados no menu "Equipe/Consultoria", que de fato atuarão em campo durante a vigência da autorização.

Para cadastrar toda a equipe, siga as seguintes instruções:

a. Na sub-aba equipe, clique no botão "+Novo"

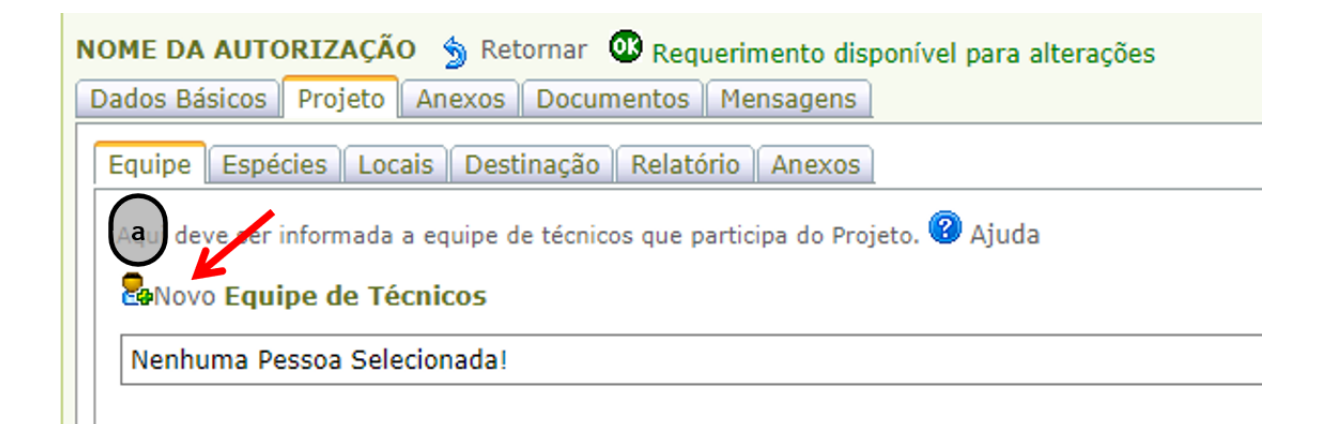

b. Insira o CPF do profissional e, em seguida, clique em "Confirmar"

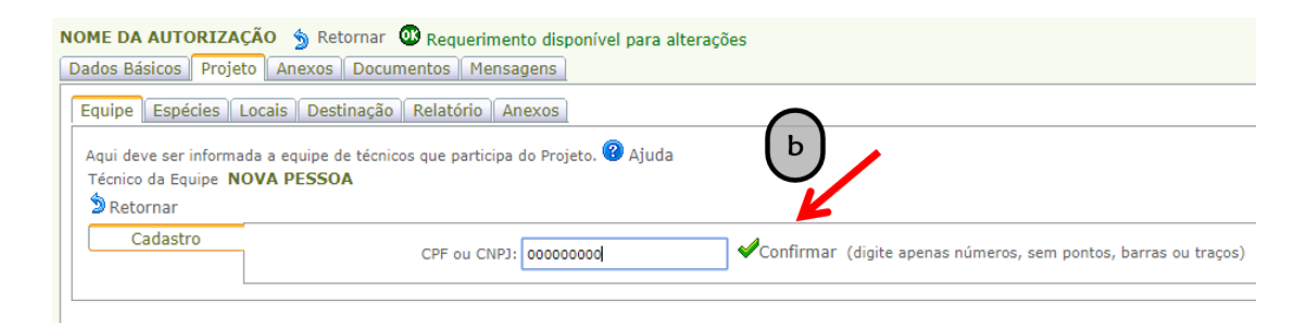

c. Confira as informações cadastrais exibidas pelo sistema e preencha outros dados adicionais (estado civil, sexo, data de nascimento e profissão).

| Dados Básicos Proj                                              | eto Anexos Documento                        | s Mensagens                                                               |
|-----------------------------------------------------------------|---------------------------------------------|---------------------------------------------------------------------------|
| Equipe Espécies                                                 | Locais Destinação Rela                      | atório Anexos                                                             |
| Aqui deve ser inform<br>Técnico da Equipe <b>N</b><br>DRetornar | ada a equipe de técnicos que<br>IOVA PESSOA | participa do Projeto. 😵 Ajuda                                             |
| Cadastro                                                        | CPF ou CNPJ:                                | 46555823755 ØTrocar (digite apenas números, sem pontos, barras ou traços) |
|                                                                 | Nome:                                       | SIGAM FAUNA SILVESTRE                                                     |
|                                                                 | Endereço:                                   | Avenida Prof. Frederico Hermann Jr 345                                    |
|                                                                 | Complemento:                                | Prédio 12 4º andar                                                        |
|                                                                 | Bairro:                                     | Alto de Pinheiros CEP: 05459010                                           |
|                                                                 | Município:                                  | UF: SP 💌 São Paulo                                                        |
|                                                                 | Telefone e Fax:                             | DDD: 11 Telefone: 31333000 Fax:                                           |
|                                                                 | E-mail:                                     | sigam2005@gmail.com                                                       |
|                                                                 | RG:                                         | 01010101 UF: SP 🗨 Emissão: 12/05/2012                                     |
|                                                                 | Nascimento:                                 | 09/04/1982 🏢 Sexo: 🔘 Masculino 🖗 Feminino Estado Civil: Não Informado 💌   |
|                                                                 | Profissão/Função:                           | teste                                                                     |

#### d. Clique no botão "Atualizar"

| Endereço:         | Avenida Prof. Frederico Hermann Jr 345                                  |
|-------------------|-------------------------------------------------------------------------|
| Complemento:      | Prédio 12 4º andar                                                      |
| Bairro:           | Alto de Pinheiros CEP: 05459010                                         |
| Município:        | UF: SP 💌 São Paulo                                                      |
| Telefone e Fax:   | DDD: 11 Telefone: 31333000 Fax:                                         |
| E-mail:           | sigam2005@gmail.com                                                     |
| RG:               | 01010101 UF: SP 💌 Emissão: 12/05/2012                                   |
| Nascimento:       | 09/04/1982 📰 Sexo: 🔘 Masculino 🔍 Feminino Estado Civil: Não Informado 💌 |
| Profissão/Função: | teste                                                                   |
|                   |                                                                         |
| Observações:      |                                                                         |
| Atualizar Ajuda   | Pessoa atualizada com sucesso!                                          |

Após clicar no botão atualizar, novas abas serão abertas no canto superior e esquerdo da tela: "Especialidade" e "Anexos".

Clique na aba "Especialidade" e preencha os campos descritos a seguir.

| Dados Básicos Projeto                                 | Anexos Documento                                                           | Mensagens                       |  |  |  |  |  |  |
|-------------------------------------------------------|----------------------------------------------------------------------------|---------------------------------|--|--|--|--|--|--|
| Equipe Espécies Lo                                    | Equipe Espécies Locais Destinação Relatório Anexos                         |                                 |  |  |  |  |  |  |
| Aqui deve ser informad<br>Técnico da Equipe <b>NO</b> | a a equipe de técnicos qu<br>VA PESSOA                                     | e participa do Projeto. 😨 Ajuda |  |  |  |  |  |  |
| Dados a                                               | tualizados com sucesso.                                                    |                                 |  |  |  |  |  |  |
| Cadastro<br>Especialidade<br>Anexos                   | a Especialidade:<br>Descrição:<br>b ART:<br>a Função:<br>Observações:<br>d | Meliponicultor Meliponicultor   |  |  |  |  |  |  |
|                                                       | 🗖 Atualizar 🕜 Ajuda                                                        |                                 |  |  |  |  |  |  |

a. Especialidade e Função: em ambos os campos selecione a opção

"Meliponicultor" ou outra opção disponível na barra de rolagem, de acordo com a função que realizará no Meliponário. Caso seja um Responsável Técnico, selecione na barra de rolagem a sua especialização acadêmica.

b. ART: informe o número da Anotação de Responsabilidade Técnica (ART), quando houver.

c. Conselho de Classe/Número Registro: preencha com dos dados do técnico (por exemplo: biólogo ou médico veterinário) junto ao seu conselho de classe, quando houver.

d. Observações: descreva com informações que julgar pertinente.

Clique no botão "Atualizar"

Aparecerá uma mensagem em vermelho "Dados atualizados com sucesso"

Ao finalizar o preenchimento da aba "Especialidade", inclua na aba "Anexos" o Curriculum, quando houver Responsável Técnico, e caso o *link lattes* não tenha sido informado no cadastro do profissional no menu "Consultorias".

#### 🛛 Autorizações do Empreendimento

| AUTORIZAÇÃO MANE.                                                                                                    | JO IN SITU | 🏂 Retornar 🛛 | Requeriment | to disponível para alte | erações |  |
|----------------------------------------------------------------------------------------------------|------------|--------------|-------------|-------------------------|---------|--|
| Dados Básicos Proje                                                                                                    | eto Anexos | Documentos   | Mensagens   |                         |         |  |
| Equipe Espécies Locais Destinação Relatório Anexos                                                                                           |            |              |             |                         |         |  |
| Aqui deve ser informada a equipe de técnicos que participa do Projeto. 2 Ajuda<br>Técnico da Equipe <b>SIGAM FAUNA SILVESTRE</b><br>Retornar |            |              |             |                         |         |  |
| Especialidade                                                                                                    | Arquiv     | US Allexados |             | Data                    | Nome O  |  |
| Anexos Zurriculum xxxxxx 30/01/2015 Curriculu                                                                                                |            |              |             |                         |         |  |
|                                                                                                    |            |              |             |                         |         |  |

#### 8.2.2 Sub-aba "ESPÉCIES"

- a. Selecione o botão "Familia" e cadastre a opção "Apidae"
- b. Selecione o método de captura "Ninho-isca"
- c. No campo "Limite de coleta" informar a quantidade total de ninhos que serão

instalados durante a vigência da Autorização de Manejo in situ

d. Clique no botão "Adicionar"

| Anexos Documentos Mensa           | çAO MANEJO IN SITU 🍗 Retornar 🔍 Requerimento :<br>gens                                                                                                    | disponível para alterações                                                                                                    |                                                                                                    |  |  |  |  |  |
|-----------------------------------|----------------------------------------------------------------------------------------------------|----------------------------------------------------------------------------------------------------|----------------------------------------------------------------------------------------------------|--|--|--|--|--|
| Locais Destinação Relatório Ane   | NOS                                                                                                    |                                                                                                    |                                                                                                    |  |  |  |  |  |
| madas as espècies a serem n a s   | no Projeto. Defina e selecione o nivel desejado, selecione a                                                                                                    | a metodologia de captura e clique [Adicionar]. 😗 Ajuda                                                                                                    |                                                                                                    |  |  |  |  |  |
| onar: O Espécie O Género 🖲 Famili | a 🔿 Ordem 🔿 Classe 🔿 Grupo 🔿 Fechar 🛛 😨 Ajuda                                                                                                    |                                                                                                    |                                                                                                    |  |  |  |  |  |
| mila: APIDAE                      | 1544                                                                                                    |                                                                                                    |                                                                                                    |  |  |  |  |  |
| nero: Selecione um Gânero         |                                                                                                    |                                                                                                    | ×                                                                                                    |  |  |  |  |  |
| sécle:                            | er                                                                                                    |                                                                                                    |                                                                                                    |  |  |  |  |  |
| tura: Ninho-isca                  |                                                                                                    |                                                                                                    |                                                                                                    |  |  |  |  |  |
| Acta: 5                           |                                                                                                    |                                                                                                    | Adicionar                                                                                                    |  |  |  |  |  |
|                                   | Denominação                                                                                                    | Metologia Captura                                                                                                    | Limite Coleta                                                                                                    |  |  |  |  |  |
|                                   | APIDAE                                                                                                    | Ninho-isca                                                                                                    | 250                                                                                                    |  |  |  |  |  |
|                                   | eto <u>Anesos</u> <u>Documentos Menso</u><br>Locais <u>Destinação</u> <u>Relativo</u> <u>Ane</u><br>rimadas as espêces a serem <b>(a)</b><br>solari: <u>O Espéce</u> <del>Genero ® Familia</del><br>anila: <u>Antoxia</u><br>mento <u>Espéce</u> <del>Genero ® Familia</del><br>anila: <u>Antoxia</u><br>mento <u>Espéce</u> <del>Genero ® Familia</del><br>anila: <u>Antoxia</u><br>contra: <u>Espéce</u><br>solari: <u>S</u> | eto <u>Angxos</u> <u>Documentos   Menasgons</u><br>Locas <u>Destinação</u> <u>Relativos</u> tenecos<br>rmadas ás espêces à serem <b>(a)</b> no Projeto. Defina e selecone o rivel desejado, selecone a<br>sionir: O <u>Espéce</u> O Género <b>(e)</b> Familia O Ordem O Classe O Grupo O Fechar <b>(e)</b> Ajuda<br>amilia: <u>Angxoa</u><br>metro: <u>Selecione um Género</u><br>price:<br>ptura: <u>Nerho-inca</u><br>oleta: <u>5</u><br><u>Denominação</u><br><u>ArtDAE</u> | eto Anexos Documentos Menasgens<br>Lacas Destensção Relation Anexos<br>madas às espéces à serem a no Projeto. Defina e selecone o rével desejado, selecone a metodologia de captura e clique [Adoonar] & Ajuda<br>sindir: O Espéce O Genero & Familia O Ordem O Classe O Grupo O Fechar Ajuda<br>anila: A#204<br>interio: Selecons un Género<br>price:<br>ptura: Nerho-isca<br>o Denominação Metologia Captura<br>AFIDAE Nebo-isca |  |  |  |  |  |

Todos os métodos de captura utilizados pelo meliponicultor deverão ser cadastrados nesta aba. Caso o método que deseja utilizar não apareça como uma opção na barra de rolagem, entre em contato com a equipe técnica do Departamento de Fauna e solicite a sua inclusão (<u>cfb.fauna.manejo@sp.gov.br</u>).

Os ninhos-isca informados no campo "Limite de Coleta" não precisam ser instalados todos ao mesmo tempo, mas devem corresponder ao total informado pelo meliponicultor, durante a vigência da Autorização de Manejo *in situ*. De forma exemplificativa, se a Autorização de Manejo *in situ* tiver validade de 2 anos e o meliponicultor pretende instalar 10 ninhos-isca a cada 3 meses, o total de ninhos-isca informados no campo "Limite de Coleta" deverá ser de 80 ninhos-isca. O detalhamento deste manejo, como a data de instalação e a data de retirada dos ninhos-isca deverá ser informado no relatório de atividades, cujo modelo será disponibilizado pelo Departamento de Fauna.

#### 8.2.3 Sub-aba "LOCAIS"

a. Clique no botão "+Novo"

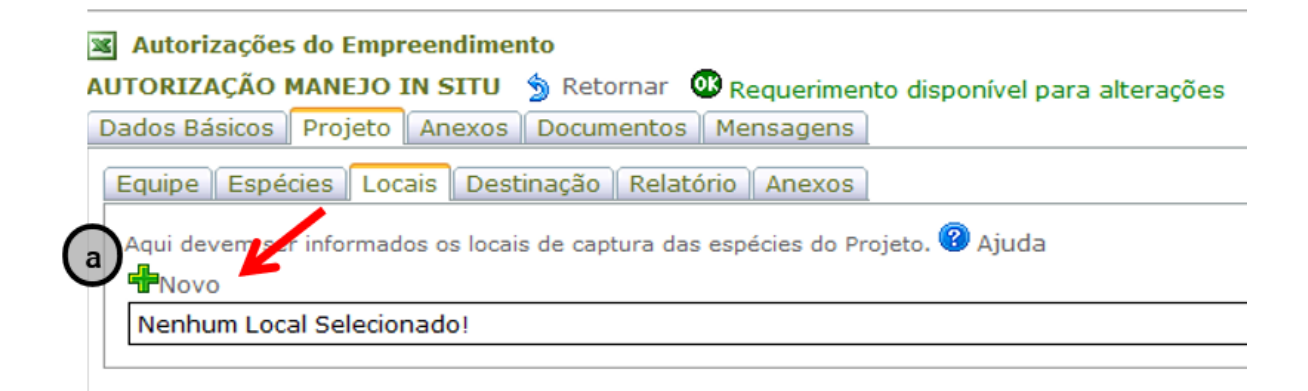

b. Selecione o município na barra de rolagem.

c. Preencha o campo "Identificação do Ponto", com o nome da propriedade onde serão instalados os ninhos-isca.

d. Informe as coordenadas em graus decimais.

e. Caso queira utilizar o conversor de coordenadas UTM, clique em "Conversor UTM".

f. Para excluir o ponto, clique no ícone "Excluir"

g. Para confirmar a inclusão de um ponto, clique em "Atualizar"

| Situação: Autorizado                                                                          |
|-----------------------------------------------------------------------------------------------|
| Situação. Autorizado                                                                          |
| CATIVEIRO - AUTORIZAÇÃO MANEJO IN SITU 🏾 🦻 Retornar 🚳 Requerimento disponível para alterações |
| Dados Básicos Projeto Anexos Documentos Mensagens                                             |
| Equipe Espécies Locais Destinação Relatório Anexos                                            |
| Aqui devem ser informados os locais de captura das espécies do Projeto. 😵 Ajuda               |
| Município: Birigui                                                                            |
| No próprio meliponário<br>Identificação do Ponto:                                             |
| Coordenadas do Ponto: Latitude: 21,296625 Longitude: 50,363274 (Datum WGS84) Conversor        |
| Atualizar DRetornar KExcluir @ Ajuda                                                          |
| g (f                                                                                          |

Para adicionar outras propriedades/locais, basta clicar novamente no ícone "+Novo"

### 8.2.4 Sub-aba "DESTINAÇÃO"

Clique no botão "+Novo"

| CATIVEIRO - AUTORIZAÇÃO MANEJO IN SITU 🍯 Retornar 🥨 Requerimento disponível para alterações |
|---------------------------------------------------------------------------------------------|
| Dados Básicos Projeto Anexos Documentos Mensagens                                           |
| Equipe Espécies Locais Destinação Relatório Anexos                                          |
| Aqui devem ser informados os locais de destinação das espécies do Projeto. 😨 Ajuda          |
| a Selecione a Espécie: FAMILIA: APIDAE                                                      |
| b Situação do Animal: Vivo                                                                  |
| Tipo de Destino: Meliponário                                                                |
| Nome Destinatário: Informe o nome do meliponário                                            |
| Município: UF: SP V Birigui                                                                 |
| Informe o endereço do <u>melipanário</u>                                                    |
|                                                                                             |
| Destino:                                                                                    |
|                                                                                             |
|                                                                                             |
| Informe o nome e endereço do <u>meliponário</u>                                             |
|                                                                                             |
| g Identificação do Local de Destino:                                                        |
|                                                                                             |
|                                                                                             |
| Coordenadas: Latitude: Longitude: (Datum WGS84) 🏠 Conversor                                 |
|                                                                                             |
|                                                                                             |

a. Selecione o Família "Apidae" que aparecerá na barra de rolagem.

b. Situação do animal: selecione a opção VIVO, cadastrando o Meliponário como destino dos ninhos isca.

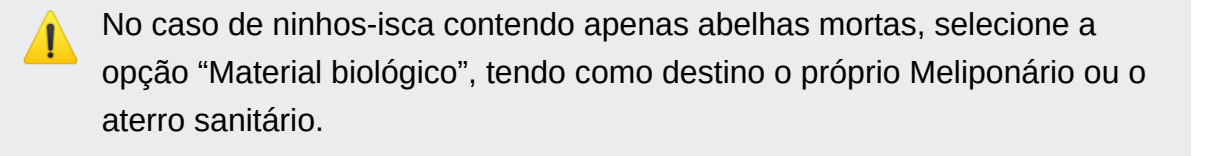

c. Tipo de destino: selecione a opção "Meliponário".

d. Nome do destinatário: preencha com o nome completo do Meliponário.

e. Município: selecione uma das opções na barra de rolagem.

f. Endereço Completo do Local de Destino: preencha com o logradouro, CEP, município e Estado do Meliponário.

g. Identificação do Local de Destino: preencha com o nome completo do destino indicado no item "d".

h. Finalizado o preenchimento correto de todos os campos, clique no botão "Adicionar"

Aparecerá uma mensagem em vermelho no final da página "Destinação adicionada com sucesso!". Após o aparecimento da mensagem, poderá ser utilizada a mesma página para inserir novos destinos.

|                              | CATIVEI          | to - Autorização         | MANEJO IN SITU     | 🏂 Retornar 🛛 | 👁 Requerimento dispo | nível para alteraç |
|------------------------------|------------------|--------------------------|--------------------|--------------|----------------------|--------------------|
| Dados Básicos Projeto Ane    | exos 🗍 Docum     | entos Mensagens          |                    |              |                      |                    |
| Equipe Espécies Locais       | Destinação       | Relatório Anexos         | 1                  |              |                      |                    |
| Aqui devem ser informados os | s locais de dest | inação das espécies d    | o Projeto. 🕜 Ajuda | а            |                      |                    |
| Selecione a                  | Espécie: FAM     | ILIA: APIDAE             |                    |              |                      |                    |
| Situação do                  | o Animal: Vivo   |                          |                    |              |                      |                    |
| Tipo de                      | Destino: Sele    | cione um tipo de destino |                    |              |                      |                    |
| Nome Dest                    | tinatário: Infor | me o nome do meliponá    | rio                |              |                      |                    |
| M                            | 1unicípio: UF:   | SP 🗸 Birigui             |                    |              |                      |                    |
|                              | Inform           | me o endereço do melip   | onário             |              |                      |                    |
| Endereço Completo do         | Destino:         |                          |                    |              |                      |                    |
|                              |                  |                          | a matter adala     |              |                      |                    |
|                              | Inform           | ne o nome e endereço o   | io meliponario     |              |                      |                    |
| Identificação do Local de    | Destino:         |                          |                    |              |                      |                    |
| Coord                        | denadas: Latitu  | ide:                     | Longitude:         |              | (Datum WGS84)        | Conversor          |
| 🕂 Adicionar 🖬 Atualizar 🔊    | Retornar 🔀E      | xcluir 🕜 Ajuda           |                    |              |                      |                    |

Caso queira conferir a inclusão de um destino, clique no botão "Retornar", que aparecerá a tela abaixo com todos os destinos já cadastrados.

|      |              | Piterneller Archeolande                     |                             |                                           |                               |              |
|------|--------------|---------------------------------------------|-----------------------------|-------------------------------------------|-------------------------------|--------------|
|      |              | Situação: Autorizado                        | 0                           |                                           |                               |              |
|      |              | CATIVEIRO -                                 | AUTORIZAÇÃO MANEJO          | IN SITU 🍵 Retornar 🐽 Requerimento disponi | vel para alterações           |              |
| 1    | Dados        | Básicos Projeto Anexos Documento            | Mensagens                   |                                           |                               |              |
| 12   |              | in the second second                        |                             |                                           |                               |              |
|      | Equi         | pe Espécies Locais Destinação Rel           | atório Anexos               |                                           |                               |              |
|      | _            |                                             |                             | -                                         |                               |              |
|      | Aqui         | devem ser informados os locais de destinaçi | ão das espécies do Projeto. | 🕜 Ajuda                                   |                               |              |
|      | - <b>4</b> . | lovo Destino                                |                             |                                           |                               |              |
|      |              |                                             |                             | at a                                      |                               |              |
|      |              | Classificação                               | Espècie                     | Situação                                  | Destino                       | Município    |
|      | 0            | FAMILIA                                     | APIDAE                      | Vivo                                      | Informe o nome do meliponário | Birigui (SP) |
|      | 0            | FAMILIA                                     | APIDAE                      | Material biológico                        | Informe o nome do meliponário | Birigui (SP) |
|      |              |                                             |                             |                                           |                               |              |
|      |              |                                             |                             |                                           |                               |              |
| - 11 |              |                                             |                             |                                           |                               |              |

1

A Autorização de Manejo *in situ* permitirá o transporte dos ninhos-isca com abelhas já instaladas, do local da captura até o endereço do Meliponário. Desta forma, não serão autorizados destinos intermediários destes ninhos-isca.

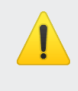

Não será autorizado o comércio de ninhos iscas com abelhas já instaladas.

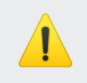

Espécies de abelhas exóticas capturadas nos ninhos-isca:

<u>Abelhas exóticas do Brasil (*Apis mellifera*)</u>: deverão ser eliminadas ou destinadas a algum apicultor interessado

Abelhas nativas fora da sua distribuição geográfica original: deverão ser destinadas a meliponicultores localizados na região de ocorrência da espécie.

#### 8.2.5 Sub-aba "ANEXOS"

Nesta sub-aba deverá ser anexada a Declaração para instalação de ninhos iscas modelo disponível no Portal do Meliponicultor (<u>http://sigam.ambiente.sp.gov.br/sigam3/Default.aspx?idPagina=15709</u>)

Siga as instruções para anexar o arquivo:

Na sub-aba "Anexos", ao lado da sub-aba "Relatório", clique no ícone "+"

#### Autorizações do Empreendimento

| AUTORIZAÇÃO MANEJO IN SITU 🍵 Retornar 🕺 Requerimento disponível para alterações                                |
|----------------------------------------------------------------------------------------------------|
| Dados Básicos Projeto Anexos Documentos Mensagens                                                              |
| Equipe Espécies Locais Destinação Relatório Anexos                                                             |
| Aqui podem ser anexados documentos ou arquivos complementares ao Projeto. 😨 Ajuda                              |
| Atualização de Anexo                                                                                           |
| Data do Anexo: 02/02/2015                                                                                      |
| a Título do Anexo: XXXXXXXXXXXXXXXXXXXXXXXXXXXXXXXXXXXX                                                        |
| b Tipo de Anexo: Relatório de Conclusão de Projeto de Manejo in situ                                           |
| C Responsável: XXXXXXXXXXXXXXXXXXXXXXXXXXXXXXXXXXXX                                                            |
|                                                                                                    |
| Descrição                                                                                                    |
|                                                                                                    |
|                                                                                                    |
| Nome do Arquivo:                                                                                               |
| Arquivo a Carregar: Selecionar arquivo. Parecer Defau_CMFS 02-15 - Rota das Bandeiras SP_083 - levantamentopdf |
| Detalhes do Arquivo:                                                                                           |
| Atualizar SRetornar Kexcluir 😮 Ajuda                                                                           |

a. Título do Anexo: preencha com o nome do arquivo

b. Tipo de Anexo: selecione a opção "Declaração para instalação de ninhos isca"

c. Responsável: informe o nome da pessoa responsável pelo carregamento do arquivo.

d. Descrição/Nome do Arquivo: são campos de preenchimento opcional.

- e. Selecione o arquivo que deseja carregar no botão "Selecionar arquivo"
- f. Para excluir o arquivo, clique no botão "Excluir"
- g. Para confirmar a inclusão do arquivo, clique no botão "Atualizar"

#### 8.2.6 Requerer análise da Autorização

Quando todas as abas descritas acima estiverem preenchidas, deverá ser solicitada a análise do requerimento para a equipe técnica do CMFS-IS.

Assim, o interessado deverá retornar à primeira aba "DADOS BÁSICOS" – Cadastro da autorização, e clicar em:

a. Verificar Problemas: o sistema informará quais as informações necessárias para análise do requerimento estão incompletas.
b. Requerer Análise: o requerimento ficará indisponível para alterações até que o mesmo seja analisado pela equipe técnica.

| Processo:                   | 00000002158/2021                                  |     |
|-----------------------------|---------------------------------------------------|-----|
| Autorização:                | 000003807551 Situação: Requerimento em Elaboração |     |
| Finalidade:                 | Constituição de plantel de Meliponários           | ~   |
| Objetivo do Manejo in Situ: | Uso Comercial                                     | ~   |
|                             | teste                                             |     |
| Descrição da Finalidade:    |                                                   |     |
|                             |                                                   | 11. |
| Consultor:                  | SIGAM PARA TESTES                                 | ~   |

Após solicitar análise do requerimento, o mesmo estará indisponível para alterações até que a equipe técnica analise a solicitação.

Concluída a análise pela equipe técnica, será encaminhado e-mail ao interessado, com a conclusão da análise, e no caso da emissão de autorização, esta estará disponível no GEFAU para impressão.

#### 8.2.7 Sub-aba "RELATÓRIO"

O relatório de atividades deverá ser anexado no Sistema GEFAU, ao final da validade da Autorização de Manejo *in situ*.

Deverá ser anexado no Sistema GEFAU apenas um relatório de atividades por requerimento, no qual constem as informações de todos os ninhos-isca instalados, havendo ou não captura de abelhas nativas, durante a vigência da Autorização de Manejo *in situ.* 

A ausência na entrega dos relatórios de atividades acarretará na inviabilidade de emissão de nova Autorização de Manejo in situ.

O modelo disponibilizado no sistema GEFAU, na Sub-aba "RELATÓRIO", não deverá ser utilizado.

O modelo do relatório está disponível no Portal do Meliponicultor.

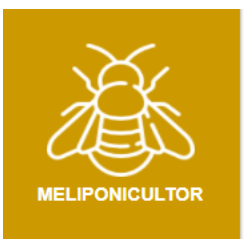

https://sigam.ambiente.sp.gov.br/sigam3/Default.aspx?idPagina=15709

#### Para anexar o relatório, siga as seguintes instruções:

Clique em "+Arquivos Anexados"

| CATIVEIRO - AUTORIZAÇÃO MANEJO IN SITU 🍵 Retornar 🕺 Requerimento disponível para alterações |                           |
|---------------------------------------------------------------------------------------------|---------------------------|
| Dados Básicos Projeto Anexos Documentos Mensagens                                           |                           |
| Equipe Espécies Locais Destinação Relatório Anexos                                          |                           |
| Aqui deve ser carregado (via arquivo excel) o relatório final do Projeto. 🛿 Ajuda           |                           |
| 📮 Arquivos Anexados                                                                         | Modelo Lista Dados Brutos |
| Nenhum Documento ou Arquivo Anexado                                                         |                           |
|                                                                                             |                           |

Ao finalizar o preenchimento da planilha modelo, clique em "Browse..." selecione o o arquivo no seu computador que se deseja carregar.

Preencha o Título do Anexo com o nome do Relatório.

| CATIVEIRO - AUTORIZAÇÃO MANEJO IN SITU 🍵 Retornar 😳 Requerimento disponível para alterações<br>Dados Básicos Projeto Anexos Documentos Mensagens |                           |  |  |  |  |  |  |
|----------------------------------------------------------------------------------------------------|---------------------------|--|--|--|--|--|--|
| Equipe Espécies Locais Destinação Relatório Anexos                                                                                               |                           |  |  |  |  |  |  |
| Aqui deve ser carregado (via arquivo excel) o relatório final do Projeto. 😨 Ajuda                                                                |                           |  |  |  |  |  |  |
| Consulta de Anexo                                                                                                    |                           |  |  |  |  |  |  |
| Data do Anexo: 26/03/2021                                                                                                    | Modelo Lista Dados Brutos |  |  |  |  |  |  |
| Título do Anexo:                                                                                                    |                           |  |  |  |  |  |  |
| Nome do Arquivo:                                                                                                    |                           |  |  |  |  |  |  |
| Arquivo a Carregar: Browse No file selected.                                                                                                    |                           |  |  |  |  |  |  |
| Detalhes do Arquivo:                                                                                                    |                           |  |  |  |  |  |  |
| 🖬 Atualizar 🌶 Retornar 🗱 Excluir 🔮 Ajuda                                                                                                    |                           |  |  |  |  |  |  |

Clique no botão "Atualizar"

| Ca<br>Dados Básicos Espécies Anexos | ATIVEIRO - AUTORIZAÇÃO DE USO E MANEJO 🍵 Retornar<br>Documentos Mensagens |       |
|-------------------------------------|---------------------------------------------------------------------------|-------|
| Cadastro Autorização                |                                                                           |       |
| Processo: 0                         | 0000002158/2021                                                           |       |
| Autorização: <b>0</b>               | 00003812019 Situação: Requerimento em Elaboração                          |       |
| Finalidade:                         | MELIPONÁRIO - Autorização de Uso e Manejo de ANSF                         |       |
|                                     |                                                                           |       |
| Descrição da Finalidade:            |                                                                           |       |
|                                     |                                                                           |       |
|                                     |                                                                           |       |
| Responsável:                        | SIGAM PARA TESTES                                                         |       |
| 🖬 Atualizar Requerimento 🛛 🐯 Veri   | ficar Problemas 🖌 Finalizar                                               | Ajuda |

# 9. Transferência e transporte de colônias

A transferência e o transporte de colônias de ANSF devem ser autorizadas. As autorizações também são obtidas por meio do GEFAU.

Cada transferência ou transporte deve estar relacionado a uma finalidade. Abaixo discriminamos as finalidades mais utilizadas pelos Meliponários.

# 9.1 Autorização de Transporte com a finalidade de transferência entre meliponários

Esta autorização permite a transferência e transporte das colônias listadas de um Meliponário para outro Meliponário autorizado no ESP. Portanto, ela é específica para transporte entre Meliponários cadastrados e autorizados no GEFAU.

Incluem-se nesse item:

- as transferências de colônias entre Meliponários para que se possa supervisionar a multiplicação recente da colônia;
- as transferências de colônias entre Meliponários para que se possa supervisionar as que sofreram ataques em campo e que precisam ficar sob observação até sua recuperação;
- as vendas de colônias de Meliponários comerciais para outros Meliponários;
- as permutas de colônias realizadas entre Meliponários;
- qualquer outra transferência e transporte das colônias entre Meliponários.

Esta autorização tem validade de 30 dias, e a emissão dela é automática.

Para obter esta autorização é necessário seguir os passos abaixo:

 Acessar o menu "autorizações", e selecionar na lista suspensa a autorização "CATIVEIRO - AUTORIZAÇÃO DE TRANSPORTE" e clicar no botão "+Novo"

| Empreendimento     | a Autorizações do Empreendimento |            |                                          |  |  | ( |         |
|--------------------|----------------------------------|------------|------------------------------------------|--|--|---|---------|
| Autorizações (12)  |                                  |            |                                          |  |  |   |         |
| Fauna Manejada     | Selecione a Au                   | torização: | Selecione o tipo de Autorização desejada |  |  |   | Novo 🐨  |
| Equipe/Consultoria | Número                           | Categor    | CATIVEIRO - AUTORIZAÇÃO PRÉVIA           |  |  |   |         |
| Instalações        | 3833162                          | CATIVEIE   | CATIVEIRO - AUTORIZAÇÃO DE USO E MANEJO  |  |  |   | boração |
| Recintos           |                                  |            | CATIVEIRO - AUTORIZAÇÃO DE TRANSPORTE    |  |  |   |         |
| Plantel            | <b>-3</b> 813844                 | CATIVEI    | CATIVEIRO - AUTORIZAÇÃO DE SOLTURA       |  |  |   |         |
| Transferências (0) | \$3812019                        | CATIVEI    | CATIVEIRO - AUTORIZAÇÃO MANEJO IN SITU   |  |  |   | boração |
| Ocorrências        | Q3812016                         | CATIVEI    | Selecione o tipo de Autorização desejada |  |  |   | boração |
| Imagens            | <b>P</b>                         |            |                                          |  |  |   |         |

2. Selecione a finalidade "Transferência entre meliponários", selecione o responsável pelo preenchimento e clique em "Atualizar Requerimento".

|                     | Nome: Bee - Melipona                                                                                                 | írio do Futuro                                                                                                    |   |
|---------------------|----------------------------------------------------------------------------------------------------|----------------------------------------------------------------------------------------------------|---|
| Fauna               | Categoria: Fauna Silvestr<br>Tipo: Meliponário<br>Município: BIRIGÜI<br>Unidade: CFB/DGR/CTR<br>Situação: Autorizado | Selecione a finalidade<br>Autorização para Transferência Destino no Estado de São Paulo<br>Autorização para Transferência Destino fora do Estado de São Paulo<br>Transporte para Tratamento/Exames/Cuidados especiais<br>Autorização para Empréstimo |   |
|                     | CATIVEIRO - AU                                                                                                    | Transporte para Taxidermia                                                                                                    |   |
| Dados Basicos       |                                                                                                    | Encaminhamento permanente para Pesquisa                                                                                                    |   |
| Cadastro Autorizaçã | io                                                                                                    | Transporte para Depósito em coleção                                                                                                    |   |
|                     | Processo:                                                                                                    | Transporte para Exposição<br>Utilização de animais em atividades didáticas                                                                                                    |   |
|                     | Autorização:                                                                                                    | Empréstimo para pesquisa                                                                                                    | 1 |
|                     | Análise Técnica:                                                                                                    | Utilização de animais mortos em atividades didáticas<br>Transporte para consumidor final                                                                                                    |   |
|                     |                                                                                                    | Transferência entre meliponários                                                                                                    |   |
|                     | Finalidade:                                                                                                    | Selecione a finalidade                                                                                                    | 1 |
|                     | Descrição da Finalidade:                                                                                             |                                                                                                    |   |
|                     | Consultor / Responsável:                                                                                             | Selecione 🗸                                                                                                    | Ĩ |

Atualizar Requerimento

Outras abas ficarão disponíveis para preenchimento.

| CATIVEIRO - AUTORIZAÇÃO DE TRANSPORTE 为 Retornar 🥨 Requerimento disponível para alteraçõ | es |
|------------------------------------------------------------------------------------------|----|
| Cadastro Autorização                                                                     |    |
| Processo: 00000002158/2021                                                               |    |
| Autorização: 000003834220 Situação: Requerimento em Elaboração                           |    |
| Finalidade: Transferência entre meliponários                                             |    |
| Descrição da Finalidade:                                                                 |    |
| Responsável: SIGAM PARA TESTES                                                           |    |
| 🖬 Atualizar Requerimento 😨 Verificar Problemas 🛛 🔑 Requerer Análise                      |    |

#### 9.1.1 Aba Transporte

#### 9.1.1.1 Sub-aba Destino

- 1. Na sub-aba "Destino" selecione "Empreendimento Cadastrado na SMA";
- 2. Selecione o tipo de empreendimento "Meliponário"
- Selecione o Empreendimento de Destino (só aparecerão empreendimentos cadastrados e autorizados no GEFAU). O sistema vai preencher com as informações do endereço.
- 4. No campo "Local do Destino", repita o nome do empreendimento de destino e clique em "atualizar"

| CATIVEIRO - AUTORIZAÇÃO DE TRANSPORTE 🍗 Retornar 🚳 Requerimento disponível para alteraçã<br>Dados Básicos Transporte Anexos Documentos Mensagens | ðes - |
|----------------------------------------------------------------------------------------------------|-------|
| Transporte                                                                                                    | Ajuda |
| Local do Destino:  Empreendimento Cadastrado na SMA O Outros Destinos em SP O Destino fora de SP                                                 |       |
| Empreendimento: Bee - Meliponário do Futuro (Bee - Meliponário do Futuro)                                                                        |       |
| Local do Destino: Bee - Meliponário do Futuro Endereço do Destino: Rua José Romera, 530 Parque Residencial América                               |       |
| Município do Destino: UF: SP V Birigui CEP: 16202-214                                                                                            |       |
|                                                                                                    |       |
| Observações:                                                                                                    |       |
| dtualizar                                                                                                    |       |

Outras sub-abas ficarão disponíveis:

| CATIVEIRO - AUTORIZAÇÃO DE TRANSPORTE 🍗 Retornar 🚳 Requerimento disponível para alteração<br>Dados Básicos Transporte Anexos Documentos Mensagens                                                                      | es         |
|----------------------------------------------------------------------------------------------------|------------|
| Transporte Dados atualizados com sucesso!<br>Destino Indivíduos Lotes Transporte                                                                                                    | ?<br>Ajuda |
| Local do Destino:  Empreendimento Cadastrado na SMA O Outros Destinos em SP O Destino fora de SP Tipo de Empreendimento: Meliponário Empreendimento Destino: Bee - Meliponário do Futuro (Bee - Meliponário do Futuro) |            |
| Local do Destino: Bee - Meliponário do Futuro Endereço do Destino: Rua José Romera, 530 Parque Residencial América                                                                                                    |            |
| Município do Destino: UF:       SP       Birigui       CEP:       16202-214         Coordenadas do Destino: Latitude:       Longitude:       Conversor                                                                 |            |
| Observações:                                                                                                    |            |
| 🖬 Atualizar                                                                                                    |            |

#### 9.1.1.2 Sub-aba Indivíduos

Deixar em branco

#### 9.1.1.3 Sub-aba Lotes

- 1. Selecione o Motivo da transferência, dentre os disponíveis na lista suspensa.
- 2. Selecione os lotes que serão transferidos, clicando no quadrado ao lado do lote na lista.

Só aparecerão na lista lotes de espécies que o Meliponário de destino possui Autorização de Uso e Manejo.

#### Clique em "Atualizar".

| D                                                              | ados B | ásicos Tran         | CATIVEIRO<br>sporte Anexos Do | 0 - AUTORIZAÇÃO DI<br>cumentos Mensag | E TRANSPORTE 为 Re | etornar 🚥 F | Requerimento | disponível para alteraçã | ões   |  |  |
|----------------------------------------------------------------|--------|---------------------|-------------------------------|---------------------------------------|-------------------|-------------|--------------|--------------------------|-------|--|--|
| Transporte                                                     |        |                     |                               |                                       |                   |             |              |                          |       |  |  |
| Destino Indivíduos Lotes Transporte                            |        |                     |                               |                                       |                   |             |              |                          |       |  |  |
|                                                                | Motivo | : Trar              | nsferência                    |                                       |                   |             |              | ~                        |       |  |  |
|                                                                | Mostra | ar 10 v re          | gistros                       |                                       |                   |             |              | Buscar:                  |       |  |  |
|                                                                |        | Código<br>Indivíduo | Espécie                       | Grupo                                 | Nome do Lote      | Machos      | Fêmeas       | Indeterminados           | Total |  |  |
|                                                                |        | 361034              | Melipona bicolor              | Invertebrados                         | 01                | 0           | 0            | 0                        | 0     |  |  |
|                                                                |        |                     |                               |                                       |                   |             |              |                          |       |  |  |
| Mostrando 1 a 1 de 1 registros     Anterior     1     Seguinte |        |                     |                               |                                       |                   |             |              |                          |       |  |  |
|                                                                | At     | ualizar             |                               |                                       |                   |             |              |                          |       |  |  |

Cuidado, ao selecionar o lote, pois TODO ele será transferido. Caso não seja essa a sua intenção, e você queira transferir somente parte da colônia, você deverá declarar a divisão da colônia antes, conforme item 6.2.

#### 9.1.1.4 Sub-aba Transporte

| CATIVEIRO - AUTORIZAÇÃO DE TRANSPORTE 🛭 🖕 Retornar 🔍 Requerimento disponível para alterações |                           |
|----------------------------------------------------------------------------------------------|---------------------------|
| Dados Básicos Transporte Anexos Documentos Mensagens                                         |                           |
| Transporte Destino Indivíduos Lotes Transporte                                               | Optimization Optimization |
|                                                                                              |                           |
| Nenhum Dado Selecionado!                                                                     |                           |

#### Clique no botão "+Novo"

|                                    | CATIVEIRO - AUTORIZAÇÃO DE TRANSPORTE 👌 Retornar 🚳 Requerimento disponível para alterações |                                                                                                    |
|------------------------------------|--------------------------------------------------------------------------------------------|----------------------------------------------------------------------------------------------------|
| Dados Básicos Transpo              | te Anexos Documentos Mensagens                                                             |                                                                                                    |
| Transporte<br>Destino Indivíduos L | otes Transporte                                                                            | Optimized in the second second sec |
| Atualização de Transp              | orte                                                                                       |                                                                                                    |
| Meio de Transporte:                | Rodoviário 🗸                                                                               |                                                                                                    |
| Tipo de Veículo:                   | Carro 🗸                                                                                    |                                                                                                    |
| Identificação do Veículo:          |                                                                                            |                                                                                                    |
|                                    |                                                                                            |                                                                                                    |
| Acondicionamento:                  |                                                                                            |                                                                                                    |
|                                    |                                                                                            |                                                                                                    |
| CPF/CNPJ:                          |                                                                                            |                                                                                                    |
| Nome Transportador:                |                                                                                            |                                                                                                    |
|                                    |                                                                                            |                                                                                                    |
| Observações                        |                                                                                            |                                                                                                    |
| Observações.                       |                                                                                            |                                                                                                    |
|                                    |                                                                                            |                                                                                                    |
| Atualizar 🔊 Retorna                | r 🗱 Excluir 😨 Ajuda                                                                        |                                                                                                    |
|                                    |                                                                                            |                                                                                                    |

- 1. Selecione o Meio de transporte;
- 2. Selecione o Tipo de veículo;
- 3. Preencha o campo Identificação do veículo com a placa do veículo que será usado no transporte.
- 4. Preencha o campo acondicionamento com a informação de como as colônias serão transportadas.
- 5. Preencha o campo "CPF" com o CPF do responsável pelo transporte (somente números).
- 6. Preencha o campo do Nome do Transportador.
- 7. Clique em "Atualizar".

#### 9.1.2 Aba Anexos

Clique em "+ Arquivos anexados"

| Dados Básicos Transporto Ano  | CATIVEIRO - AUTORIZAÇÃO DE TRANSPORTE 🍗 Retornar 🔞 Requerimento disponível para alteraçõe | s  |
|-------------------------------|-------------------------------------------------------------------------------------------|----|
| Consulta de Anexo             | Documentos Mensagens                                                                      |    |
| Data do Anexo:                | 12/05/2021                                                                                |    |
| Título do Anexo:              | RG                                                                                        |    |
| Tipo de Anexo:                | Documento Pessoal                                                                         | ~  |
| Responsável:                  |                                                                                           |    |
|                               |                                                                                           |    |
| Descrição:                    |                                                                                           |    |
|                               |                                                                                           |    |
|                               |                                                                                           | .: |
| Nome do Arquivo:              |                                                                                           |    |
| Arquivo a Carregar:           | Procurar Nenhum arquivo selecionado.                                                      |    |
| Detalhes do Arquivo:          |                                                                                           |    |
| Atualizar DRetornar 🗱 Excluir | 3 Ajuda                                                                                   |    |

Preencha os campos:

- 1. Data do anexo com a data do preenchimento.
- 2. Título do anexo com o nome do documento a ser anexado.
- 3. Selecione o Tipo de anexo "Documento pessoal".
- 4. Responsável com nome de quem está preenchendo o requerimento.
- 5. Clique em "Procurar" e insira cópia do documento do transportador que está salva no seu computador.
- 6. Clique em Atualizar.

Volte na aba "Dados Básicos", clique em "Atualizar Requerimento" e depois em "Verificar problemas"

Aparecerá a mensagem em vermelho informando que "Ocorreram problemas que não permitem a finalização de sua Autorização. Por favor, verifique a lista de problemas abaixo para corrigí-los".

| CATIVEIRO - AUTORIZAÇÃO DE TRANSPORTE 🍵 Retornar 🛛 🕸 Requerimento disponível para alterações                                           |              |
|----------------------------------------------------------------------------------------------------|--------------|
| Dados Básicos Transporte Anexos Documentos Mensagens                                                                                   |              |
| Cadastro Autorização                                                                                                    |              |
| Processo: 00000002158/2021                                                                                                    |              |
| Autorização: 000003834220 Situação: Requerimento em Elaboração                                                                         |              |
| Finalidade: Transferência entre meliponários                                                                                           | $\sim$       |
| Descrição da Finalidade:                                                                                                    | i.           |
| Responsável: SIGAM PARA TESTES                                                                                                    | $\checkmark$ |
| 🖬 Atualizar Requerimento 🗔 Verificar Problemas 🛛 🛩 Finalizar                                                                           | 3 Ajuda      |
| Ocorrem problemas que não permitem a finalização da sua Autorização. Por favor verifique a lista de problemas abaixo para corrigi-los. |              |
| Descrição do Problema                                                                                                    |              |
| Necessário que o destinatário dê anuência no(s) lote(os).                                                                              |              |
|                                                                                                    |              |

Volte e corrija os problemas listados. Caso apareça somente a descrição do problema conforme a figura acima "Necessário que o destinatário dê anuência no(s) lote(os).", você já gravou o requerimento adequadamente, e pode clicar em "Retornar".

O próximo passo é informar o destinatário que ele deve dar anuência, via GEFAU, no recebimento das colônias, conforme item 9.2 deste manual.

### 9.1.3 Emissão

Após o destinatário dar anuência, e te comunicar, entre novamente no seu empreendimento no GEFAU, no menu autorizações.

|                    | ,           |                               |                                            |                          |             |           |              |    |                                              |          |
|--------------------|-------------|-------------------------------|--------------------------------------------|--------------------------|-------------|-----------|--------------|----|----------------------------------------------|----------|
| Empreendimento     | Autoriz     | acões do Empreendiment        | 0                                          |                          |             |           |              |    | 2                                            | Ajuda    |
| Autorizações (13)  |             |                               |                                            |                          |             |           |              |    | <u>.                                    </u> | Ajuua    |
| Fauna Manejada     | Selecione a | Autorização: Selecione o tipo | de Autorização desejada                    |                          |             |           |              | ~  | <b>P</b> N                                   | ovo      |
| Equipe/Consultoria | Número      | Categoria                     | Finalidade                                 | Destino                  | Data        | Data      | Situação     |    |                                              | ^        |
| Instalações        | Humero      | categoria                     | - manadade                                 | Destino                  | Solicitação | Conclusão | Sicuação     |    |                                              |          |
| Recintos           | -           | CATIVEIRO -                   | Transferência entre                        | Bee -                    | 44/05/2024  |           | Requerimento | em |                                              |          |
| Plantel            | 3834220     | TRANSPORTE                    | meliponários                               | Meliponario do<br>Futuro | 11/05/2021  |           | Elaboração   |    | -                                            |          |
| Transferências (1) | <b>P</b>    | CATIVEIRO -                   |                                            |                          |             |           |              |    | -                                            |          |
| Ocorrências        | 3833162     | AUTORIZAÇÃO MANEJO            | Constituição de plantel de<br>Meliponários |                          | 06/05/2021  |           | Flaboração   | em | P                                            |          |
| Imagens            | 5055102     | IN SITU                       |                                            |                          |             |           |              |    |                                              |          |
| Anexos             | Ľà          | CATIVEIRO -                   | Autorização Prévia                         |                          | 25/03/2021  |           | Emitida      |    |                                              | <b>b</b> |
| Relatório          | 3813844     |                               |                                            |                          |             |           | autorizaçao  |    | <u> </u>                                     | _        |
| Processos          | Ľà          | CATIVEIRO -                   | MELIPONÁRIO - Autorização                  |                          | 22/03/2021  |           | Requerimento | em |                                              |          |
| Documentos         | 3812019     | MANEJO                        | de Uso e Manejo de ANSF                    | 22/05/2021               |             |           | Elaboração   |    | 1                                            |          |
|                    |             | CATIVEIDO                     |                                            |                          |             |           |              |    |                                              |          |

Identifique o requerimento de transferência para o destino que você deseja emitir a Autorização, e clique sobre o número para abrir o requerimento.

| CATIVEIRO - AUTORIZAÇÃO DE TRANSPORTE 🍵 Retornar 🚳 Requerimento disponível para alterações |  |
|--------------------------------------------------------------------------------------------|--|
| Dados Básicos Transporte Anexos Documentos Mensagens                                       |  |
| Cadastro Autorização                                                                       |  |
| Processo: 00000002158/2021                                                                 |  |
| Autorização: 000003834220 Situação: Requerimento em Elaboração                             |  |
| Finalidade: Transferência entre meliponários                                               |  |
| Descrição da Finalidade:                                                                   |  |
| Responsável: SIGAM PARA TESTES                                                             |  |

E então clique em "Finalizar".

Aparecerá a mensagem "Após finalizar o requerimento, a autorização será emitida automaticamente e não será possível alterá-la. Caso haja necessidade de alterações, a autorização será cancelada e um novo requerimento deverá ser preenchido. Você confirma?"

Clique em "OK"

Aparecerá a mensagem "Autorização emitida com sucesso".

Clique em "Retornar".

A Autorização de Transporte (AT) emitida terá validade de 30 dias, dentro dos quais você deverá fazer o transporte das colônias. Para imprimir sua AT, basta acessar o botão da impressora ao lado do seu requerimento, no menu "autorizações".

## 9.2 Como receber colônias

Para receber colônias provenientes de outros Meliponários autorizados no ESP, são necessários 2 passos no GEFAU: Anuência e Recebimento.

#### 9.2.1 Anuência

Primeiro, após o Meliponário de origem informar que já gravou o requerimento de AT no GEFAU, você deve acessar o seu empreendimento, e o menu "Transferências".

| Empreendimento<br>Autorizações (13) | Excel Transferência de Animais entre Empreendimentos Q<br>Ajuda |                                                         |                    |             |             |                               |            |          |          |       |          |          |
|-------------------------------------|-----------------------------------------------------------------|---------------------------------------------------------|--------------------|-------------|-------------|-------------------------------|------------|----------|----------|-------|----------|----------|
| Fauna Manejada                      |                                                                 | Empreendimento Solicitante: Bee - Meliponário do Futuro |                    |             |             |                               |            |          |          |       |          |          |
| Equipe/Consultoria                  |                                                                 |                                                         |                    | Data        | Data        |                               |            |          |          |       |          |          |
| Instalações                         |                                                                 | Número                                                  | Autorização        | Solicitação | Autorização | Situação                      | Indivíduos | Anuência | Recebido | Lotes | Anuência | Recebido |
| Recintos                            |                                                                 |                                                         | AUTORIZAÇÃO DE     |             |             |                               |            |          |          |       |          |          |
| Plantel                             |                                                                 | 3834220                                                 | TRANSPORTE DE      | 11/05/2021  |             | Requerimento<br>em Elaboração | 0          | 0        | 0        | 1     | 0        | 0        |
| Transferências (1)                  |                                                                 |                                                         | ANIMAIS SILVESTRES |             |             | em Elaboração                 |            |          |          |       |          |          |
| Ocorrências                         |                                                                 |                                                         |                    |             |             |                               |            |          |          |       |          |          |

Selecione o empreendimento solicitante na lista suspensa.

Identifique o requerimento com a situação "Requerimento em elaboração".

| Empreendimento<br>Autorizações (13)<br>Fauna Manejada | Excel Transferência de Animais entre Empreendimentos<br>Empreendimento Solicitante: Bee - Meliponário do Futuro |         |                                                       |                     |                     |                               |            |          |          |       | ?<br>Ajuda |          |
|-------------------------------------------------------|----------------------------------------------------------------------------------------------------|---------|-------------------------------------------------------|---------------------|---------------------|-------------------------------|------------|----------|----------|-------|------------|----------|
| Instalações                                           |                                                                                                    | Número  | Autorização                                           | Data<br>Solicitação | Data<br>Autorização | Situação                      | Indivíduos | Anuência | Recebido | Lotes | Anuência   | Recebido |
| Recintos<br>Plantel<br>Transferências (1)             | 7                                                                                                    | 3834220 | AUTORIZAÇÃO DE<br>TRANSPORTE DE<br>ANIMAIS SILVESTRES | 11/05/2021          |                     | Requerimento<br>em Elaboração | 0          | 0        | 0        | 1     | 0          | 0        |
| Ocorrências                                           |                                                                                                    |         |                                                       |                     |                     |                               |            |          |          |       |            |          |

Confirme a quantidade de lotes do requerimento, e que está com zero nas colunas "Anuência" e "Recebido".

Clique no botão verde, e depois clique na aba "Lotes".

| ×  | Excel Transferência de Animais entre Empreendimentos                                                                                                    |         |                                                                                        |        |              |           |        |               |   |  |
|----|----------------------------------------------------------------------------------------------------|---------|----------------------------------------------------------------------------------------|--------|--------------|-----------|--------|---------------|---|--|
|    | Origem: Bee - Meliponário do Futuro<br>Destino: Bee - Meliponário do Futuro<br>Autorização: 000003834220 Data: Validade:<br>Finalidade: Transferência entre meliponários |         |                                                                                        |        |              |           |        |               |   |  |
| I  | Individuos     Lotes                                                                                                    |         |                                                                                        |        |              |           |        |               |   |  |
|    | - Jeiceic                                                                                                    |         |                                                                                        |        | electorie un | r Recinto | ·      |               |   |  |
|    | Anuência                                                                                                    | Recusar | Espécie                                                                                | Estado | Recinto      | Machos    | Fêmeas | Indeterminado | S |  |
|    | 0                                                                                                    | 0       | Melipona bicolor (Guarupu) - Invertebrados / INSECTA / HYMENOPTERA / APIDAE / Melipona | Vivo   |              | 0         | 0      |               | 0 |  |
|    |                                                                                                    |         |                                                                                        |        |              |           |        |               |   |  |
| Ľ. |                                                                                                    |         |                                                                                        |        |              |           |        |               |   |  |
|    |                                                                                                    |         | 2 Retornar                                                                             |        |              |           |        |               |   |  |

Clique em "anuência" para confirmar que quer receber

Caso não queira receber algum lote solicitado, basta clicar em "Recusar" se não quiser receber.

| Excel Transferência de Animais entre Empreendimentos                                                       |            |
|----------------------------------------------------------------------------------------------------|------------|
| Origem: Bee - Meliponário do Futuro                                                                        |            |
| Destino: Bee - Meliponário do Futuro                                                                       |            |
| Autorização: 000003834220 Data: Validade:                                                                  |            |
| Finalidade: Transferência entre meliponários                                                               |            |
| 🔞 Ajuda                                                                                                    |            |
| Individuos                                                                                                 |            |
|                                                                                                    |            |
| Anuância para Percebimento de Loter de Animair                                                             |            |
| Espérie: Welinona biolor (Guarinu) - Invertebrados / INSECTA / HYMENOPTERA / APIDAE / Melinona             |            |
| Estado: Vico Machos: 0 Esmas: 0 Indeterminados: 0                                                          |            |
| Lote: SF361034 01 (Melipona bicolor (Guarupu) - Invertebrados / INSECTA / HYMENOPTERA / APIDAE / Melipona) |            |
| Recinto Destino: Selecione um Recinto                                                                      | Requerido! |
| Anuência: 🗹 Concordo em receber este Lote de Animais                                                       |            |
| Atualizar SRetornar 😨 Ajuda                                                                                |            |
| Retornar                                                                                                   |            |

Selecione o recinto na lista suspensa.

Clique em "Atualizar".

Pronto! Agora pode informar o Meliponário que está com as colônias a serem transferidas que ele pode emitir a Autorização.

#### 9.2.2 Recebimento

Após a realização do transporte das colônias, para dar entrada no plantel do Meliponário, você deve informar o "Recebimento" dos lotes.

Acesse seu empreendimento, e o menu "Transferências".

Selecione o empreendimento solicitante na lista suspensa.

Identifique o requerimento com a situação "Emitida Autorização".

| Empreendimento           Autorizações (13)           Fauna Manejada           Empreendimento Solicitante:           Bee - Meliponário do Futuro |                     |   |         |                                                    |                     |                     |                        |            |          | ?<br>Ajuda |       |          |          |
|----------------------------------------------------------------------------------------------------|---------------------|---|---------|----------------------------------------------------|---------------------|---------------------|------------------------|------------|----------|------------|-------|----------|----------|
|                                                                                                    | Instalações         |   | Número  | Autorização                                        | Data<br>Solicitação | Data<br>Autorização | Situação               | Indivíduos | Anuência | Recebido   | Lotes | Anuência | Recebido |
|                                                                                                    | Recintos<br>Plantel | 4 | 3834220 | AUTORIZAÇÃO DE TRANSPORTE DE<br>ANIMAIS SILVESTRES | 11/05/2021          | 12/05/2021          | Emitida<br>autorização | 0          | 0        | 0          | 1     | 1        | 0        |
|                                                                                                    | Transferências (1)  |   |         |                                                    |                     |                     |                        |            |          |            |       |          |          |

Clique no botão verde, e depois clique na aba "Lotes".

|   | Excel Transferência de Animais entre Empreendimentos |                                                                                                    |                                                                                           |        |                                |        |        |                |   |  |
|---|------------------------------------------------------|----------------------------------------------------------------------------------------------------|-------------------------------------------------------------------------------------------|--------|--------------------------------|--------|--------|----------------|---|--|
|   |                                                      | Origem: Bee - Meliponário do Futuro<br>Destino: Bee - Meliponário do Futuro<br>Autorização: 000003834220 Data: 12/05/2021 Validade: 11/06/2021<br>Finalidade: Transferência entre meliponários |                                                                                           |        |                                |        |        |                |   |  |
|   | Indivíduos                                           | Ajuda<br>Lotes                                                                                                    |                                                                                           |        |                                |        |        |                |   |  |
| 1 |                                                      | nar todos coi                                                                                                    | no Recebido 🛛 Selecionar todos como Não Recebi 🛛 🖋 Confirmar                              |        |                                |        |        |                |   |  |
|   | Recebido                                             | Não<br>Recebi                                                                                                    | Espécie                                                                                   | Estado | Recinto                        | Machos | Fêmeas | Indeterminados | ; |  |
|   | 0                                                    | 0                                                                                                    | Melipona bicolor (Guarupu) - Invertebrados / INSECTA /<br>HYMENOPTERA / APIDAE / Melipona | Vivo   | Bee - Meliponário do<br>Futuro | 0      | 0      | C              | , |  |
|   |                                                      |                                                                                                    |                                                                                           |        |                                |        |        |                |   |  |
|   |                                                      |                                                                                                    | Setomar 🔊                                                                                 |        |                                |        |        |                |   |  |

Clique no "Recebido" para informar quais colônias você recebeu.

Atenção, caso não tenha recebido alguma colônia listada, clique em "Não recebi".

O sistema incluirá automaticamente as colônias recebidas no seu plantel, que pode ser acessado pelo menu Plantel, aba Lotes.

## 9.3 Autorização de Transporte para Utilização de animais em atividades didáticas

No caso de atividades envolvendo o uso de ANSF em educação ambiental, ou outras atividades didáticas, deve ser requerida uma Autorização de Transporte com a finalidade de utilização de animais em atividades didáticas.

Esta autorização não é automática, portanto deve ser requerida com antecedência, para que possa ser analisada pela SIMA.

Deverá ser anexado no sistema um documento que contenha a descrição da atividade a ser realizada e as datas.

Para obter esta autorização é necessário seguir os passos abaixo:

1. Acessar o menu "autorizações", e selecionar na lista suspensa a autorização "CATIVEIRO - AUTORIZAÇÃO DE TRANSPORTE" e clicar no botão "+Novo"

| Empreendimento     | Empreendimento 🛛 Autorizações do Empreendimento        |           |                                         |  |  |  |   |         |  |
|--------------------|--------------------------------------------------------|-----------|-----------------------------------------|--|--|--|---|---------|--|
| Autorizações (12)  |                                                        |           |                                         |  |  |  |   |         |  |
| Fauna Manejada     | Selecione a Au                                         | conzação. | Selecione o upo de Autorização desejada |  |  |  | ~ |         |  |
| Equipe/Consultoria | Número                                                 | Categor   | CATIVEIRO - AUTORIZAÇÃO PRÉVIA          |  |  |  |   |         |  |
| Instalações        | 3833162                                                | CATIVEIE  | CATIVEIRO - AUTORIZAÇÃO DE USO E MANEJO |  |  |  |   | boração |  |
| Recintos           | 3033102                                                | OATD (FI  | CATIVEIRO - AUTORIZAÇÃO DE TRANSPORTE   |  |  |  |   |         |  |
| Plantel            | <b>44</b> 3813844                                      | CATIVEI   | CATIVEIRO - AUTORIZAÇÃO DE SOLTURA      |  |  |  |   |         |  |
| Transferências (0) | CATIVEIF CATIVEIRO - AUTORIZAÇÃO MANEJO IN SITU        |           |                                         |  |  |  |   | boração |  |
| Ocorrências        | cias CATIVEIF Selecione o tipo de Autorização desejada |           |                                         |  |  |  |   | boração |  |
| Imagens            | <b>B</b>                                               |           |                                         |  |  |  |   | . ~     |  |

2. Selecione a finalidade "Utilização de animais em atividades didáticas", selecione o responsável pelo preenchimento e clique em "Atualizar Requerimento".

| CATIVI<br>Dados Básicos  | EIRO - AUTORIZAÇÃO DE TRANSPORTE   👌 Retornar | 🕨 Requerimento disponível para alterações |   |  |  |  |  |  |  |
|--------------------------|-----------------------------------------------|-------------------------------------------|---|--|--|--|--|--|--|
| Cadastro Autorização     |                                               |                                           |   |  |  |  |  |  |  |
| Processo:                | 00000002158/2021                              |                                           |   |  |  |  |  |  |  |
| Autorização:             | Autorização: Novo Requerimento Situação:      |                                           |   |  |  |  |  |  |  |
| Análise Técnica:         | Data Requerimento: 12/05/2021                 | Data Autorização:                         |   |  |  |  |  |  |  |
| Finalidade:              | Utilização de animais em atividades didáticas |                                           | ~ |  |  |  |  |  |  |
| Descrição da Finalidade: |                                               |                                           |   |  |  |  |  |  |  |
| Consultor / Responsável: | SIGAM PARA TESTES                             |                                           | ~ |  |  |  |  |  |  |
| 🗖 Atualizar Requerimento |                                               |                                           |   |  |  |  |  |  |  |

Outras abas ficarão disponíveis para preenchimento.

| CATIV                                  | EIRO - AUTORIZAÇÃO DE TRANSPORTE 🍵 Retornar 🚳 Requerimento disponível para alterações |        |  |  |  |  |  |  |
|----------------------------------------|---------------------------------------------------------------------------------------|--------|--|--|--|--|--|--|
| Dados Básicos Transporte Anexos I      | Documentos Mensagens                                                                  |        |  |  |  |  |  |  |
| Cadastro Autorização                   |                                                                                       |        |  |  |  |  |  |  |
| Processo:                              | 00000002158/2021                                                                      |        |  |  |  |  |  |  |
| Autorização:                           | Autorização: 000003834888 Situação: Requerimento em Elaboração                        |        |  |  |  |  |  |  |
| Finalidade:                            | Utilização de animais em atividades didáticas                                         | $\sim$ |  |  |  |  |  |  |
| Descrição da Finalidade:               |                                                                                       |        |  |  |  |  |  |  |
|                                        |                                                                                       |        |  |  |  |  |  |  |
| Responsável:                           | SIGAM PARA TESTES                                                                     | $\sim$ |  |  |  |  |  |  |
| 🖬 Atualizar Requerimento 🛛 🕄 Verificar | Problemas 🖉 Requerer Análise                                                          |        |  |  |  |  |  |  |

#### 9.3.1 Aba Transporte

9.3.1.1 Sub-aba Destino

| CATIVEIRO - AUT<br>Dados Básicos Transporte Anexos Documen | IORIZAÇÃO DE TRANSPORTE 🍵 Retornar 🚳 Requerimento disponível para alterações<br>tos Mensagens |
|------------------------------------------------------------|-----------------------------------------------------------------------------------------------|
| Transporte                                                 |                                                                                               |
| Destino                                                    |                                                                                               |
| Local do Destino:                                          | ◯Empreendimento Cadastrado na SMA ◉ Outros Destinos em SP ◯ Destino fora de SP                |
| Destinatário não cadastrado na SMA                         |                                                                                               |
| CPF/CNPJ:                                                  |                                                                                               |
| Nome:                                                      |                                                                                               |
| Telefone:                                                  | DDD: Número: Fax: Bairro: CEP: 😼                                                              |
| Email:                                                     |                                                                                               |
| Endereço:                                                  |                                                                                               |
| Município:                                                 | UF: SP V Selecione V País: Selecione V                                                        |
| Responsável:                                               | CPF: ART:                                                                                     |
| Nome do Responsável:                                       |                                                                                               |
| Tipo de Destino:                                           | Selecione V                                                                                   |
| Local do Destino:                                          |                                                                                               |
| Endereço do Destino:                                       |                                                                                               |
| Município do Destino:                                      | UF: SP CEP:                                                                                   |
| Coordenadas do Destino:                                    | Latitude: Congitude: Conversor                                                                |
|                                                            |                                                                                               |

Na sub-aba "Destino" selecione "Outros destinos em SP" e preencha todos os campos com os dados do destinatário (que não é um Meliponário cadastrado no GEFAU) e clique em "Atualizar".

Outras sub-abas ficarão disponíveis:

| CATIVEIRO - AUTORIZAÇÃO DE TRANSPORTE 🍵 Retornar 🚳 Requerimento disponível para alterações        |
|---------------------------------------------------------------------------------------------------|
| Dados Básicos Transporte Anexos Documentos Mensagens                                              |
|                                                                                                   |
| Transporte Dados atualizados com sucesso!                                                         |
| Destino Indivíduos Lotes Transporte                                                               |
| Local do Destino: O Empreendimento Cadastrado na SMA 🖲 Outros Destinos em SP O Destino fora de SP |
| Destinatário não cadastrado na SMA                                                                |

#### 9.3.1.2 Sub-aba Indivíduos

Deixar em branco

#### 9.3.1.3 Sub-aba Lotes

- 1. Selecione o Motivo do transporte "Atividade didática".
- 2. Selecione os lotes que serão transportados, clicando no quadrado ao lado do lote na lista.
- 3. Clique em "Atualizar".

|    |                                                    |                     | CATIVEIRO - AUT         | ORIZAÇÃO DE TRANSPORT | 'E 🍵 Retornar 🛛 🖉 Requerime | nto disponível para | alterações |                |       |  |  |
|----|----------------------------------------------------|---------------------|-------------------------|-----------------------|-----------------------------|---------------------|------------|----------------|-------|--|--|
| Di | idos Ba                                            | ásicos Trans        | sporte Anexos Documento | s Mensagens           |                             |                     |            |                |       |  |  |
| т  | Transporte Dados atualizados com sucesso!          |                     |                         |                       |                             |                     |            |                |       |  |  |
|    | Destino                                            | Indivíduos          | Lotes Transporte        |                       |                             |                     |            |                |       |  |  |
|    | Motivo                                             | :                   | Atividade didática      |                       |                             |                     |            | V              |       |  |  |
|    | Mostra                                             | ir 10 v re          | gistros                 |                       |                             | 1                   |            | Buscar:        |       |  |  |
|    |                                                    | Código<br>Indivíduo | Espécie                 | Grupo                 | Nome do Lote                | Machos              | Fêmeas     | Indeterminados | Total |  |  |
|    |                                                    | 368009              | Melipona bicolor        | Invertebrados         | 01                          | 0                   | 0          | 0              | 0     |  |  |
|    |                                                    |                     |                         |                       |                             |                     |            |                |       |  |  |
|    | Mostrando 1 a 1 de 1 registros Anterior 1 Seguinte |                     |                         |                       |                             |                     |            |                |       |  |  |
|    | 🗖 Ati                                              | ualizar             |                         |                       |                             |                     |            |                |       |  |  |

Cuidado, ao selecionar o lote, pois TODO ele será transportado. Caso não seja essa a sua intenção, e você queira transportar somente parte da colônia, você deverá declarar a divisão da colônia antes, conforme item 6.2.

#### 9.3.1.4 Sub-aba Transporte

| CATIVEIRO - AUTORIZAÇÃO DE TRANSPORTE 🍵 Retornar 🚳 Requerimento disponível para alterações |       |
|--------------------------------------------------------------------------------------------|-------|
| Dados Básicos Transporte Anexos Documentos Mensagens                                       |       |
| Transporte                                                                                 | Ajuda |
| Destino Indivíduos Lotes Transporte                                                        |       |
| Movo .                                                                                     |       |
| Nenhum Dado Selecionado!                                                                   |       |

#### Clique no botão "+Novo"

|                                    | CATIVEIRO - AUTORIZAÇÃO DE TRANSPORTE 🍵 Retornar 🚳 Requerimento disponível para alterações |                                                                                                    |
|------------------------------------|--------------------------------------------------------------------------------------------|----------------------------------------------------------------------------------------------------|
| Dados Básicos Transpo              | te Anexos Documentos Mensagens                                                             |                                                                                                    |
| Transporte<br>Destino Indivíduos L | otes Transporte                                                                            | Optimized in the second second sec |
| Atualização de Transp              | orte                                                                                       |                                                                                                    |
| Meio de Transporte:                | Rodoviário                                                                                 |                                                                                                    |
| Tipo de Veículo:                   | Carro                                                                                      |                                                                                                    |
| Identificação do Veículo:          |                                                                                            |                                                                                                    |
| Acondicionamento:                  |                                                                                            |                                                                                                    |
|                                    |                                                                                            |                                                                                                    |
| CPF/CNPJ:                          |                                                                                            |                                                                                                    |
| Nome Transportador:                |                                                                                            |                                                                                                    |
| Observações:                       | ti.                                                                                        |                                                                                                    |
| Atualizar 🔊 Retorna                | r 🗱 Excluir 🕲 Ajuda                                                                        |                                                                                                    |

- 1. Selecione o Meio de transporte;
- 2. Selecione o Tipo de veículo;
- 3. Preencha o campo Identificação do veículo com a placa do veículo que será usado no transporte.
- 4. Preencha o campo acondicionamento com a informação de como as colônias serão transportadas.
- 5. Preencha o campo "CPF" com o CPF do responsável pelo transporte (somente números).
- 6. Preencha o campo do Nome do Transportador.
- 7. Clique em "Atualizar".

#### 9.3.2 Aba Anexos

Clique em "+ Arquivos anexados"

|                               | CATIVEIRO - AUTORIZAÇÃO DE TRANSPORTE 🏾 🍗 Retornar 🔍 Requerimento disponível para alterações |        |
|-------------------------------|----------------------------------------------------------------------------------------------|--------|
| Dados Básicos Transporte Anex | os Documentos Mensagens                                                                      |        |
| Consulta de Anexo             |                                                                                              |        |
| Data do Anexo:                | 12/05/2021                                                                                   |        |
| Título do Anexo:              | Descrição atividade didática                                                                 |        |
| Tipo de Anexo:                | Projeto para participação em eventos                                                         | $\sim$ |
| Responsável:                  |                                                                                              |        |
|                               |                                                                                              |        |
|                               |                                                                                              |        |
| Descrição:                    |                                                                                              |        |
|                               |                                                                                              |        |
| Nome do Arquivo:              |                                                                                              |        |
| Arquivo a Carregar:           | Procurar Nenhum arquivo selecionado.                                                         |        |
| Detalhes do Arquivo:          |                                                                                              |        |
|                               |                                                                                              |        |
| 🗖 🖬 🗟 🕄 🗟 🖬 🗖 📾               | 🕜 Ajuda                                                                                      |        |

Preencha os campos:

- 1. Data do anexo com a data do preenchimento.
- 2. Título do anexo com o nome do documento a ser anexado.
- 3. Selecione o Tipo de anexo "Projeto para participação em eventos".
- 4. Responsável com nome de quem está preenchendo o requerimento.
- 5. Clique em "Procurar" e insira o documento que está salvo no seu computador.
- 6. Clique em Atualizar.

Volte na aba "Dados Básicos", clique em "Atualizar Requerimento" e depois em "Verificar problemas".

| CATIVI<br>Dados Básicos Transporte Anexos D                         | IRO - AUTORIZAÇÃO DE TRANSPORTE 🍵 Retornar 🖤 Requerimento disponível para alterações<br>ocumentos Mensagens |        |  |  |  |  |  |
|---------------------------------------------------------------------|----------------------------------------------------------------------------------------------------|--------|--|--|--|--|--|
| Cadastro Autorização                                                |                                                                                                    |        |  |  |  |  |  |
| Processo:                                                           | Processo: 00000002158/2021                                                                                  |        |  |  |  |  |  |
| Autorização:                                                        | 000003834888 Situação: Requerimento em Elaboração                                                           |        |  |  |  |  |  |
| Finalidade:                                                         | Utilização de animais em atividades didáticas                                                               | $\sim$ |  |  |  |  |  |
|                                                                     |                                                                                                    |        |  |  |  |  |  |
| Descrição da Finalidade:                                            |                                                                                                    |        |  |  |  |  |  |
|                                                                     |                                                                                                    |        |  |  |  |  |  |
|                                                                     |                                                                                                    |        |  |  |  |  |  |
| Responsavel:                                                        | SIGAM PARA TESTES                                                                                           | $\sim$ |  |  |  |  |  |
| a Atualizar Requerimento 📅 Verificar Problemas 🛛 🖉 Requerer Análise |                                                                                                    |        |  |  |  |  |  |
|                                                                     |                                                                                                    |        |  |  |  |  |  |
|                                                                     |                                                                                                    |        |  |  |  |  |  |
| Autorização verificada com sucessol lá                              | node ser finalizada l                                                                                       |        |  |  |  |  |  |

Vai aparecer uma mensagem em vermelho abaixo, "Autorização verificada com sucesso! Já pode ser finalizada!", e então, clique em "Requerer Analise".

Após solicitar análise este não estará mais disponível para alterações.

Esta autorização não é automática, portanto é preciso aguardar a análise por parte da SIMA.

#### 9.3.3 Impressão da AT

Entrando novamente no menu "Autorizações", será possível acompanhar a situação da sua solicitação.

|        | Empreendimento     | Autorizações do Empreendimento                                                                 |                         |                            |                              |             |            |                     |      | Air   | ehu |
|--------|--------------------|------------------------------------------------------------------------------------------------|-------------------------|----------------------------|------------------------------|-------------|------------|---------------------|------|-------|-----|
|        | Autorizações (14)  | nizações (14)<br>na Manejada Selecione a Autorização: Selecione o tipo de Autorização desejada |                         |                            |                              |             |            |                     |      | , Ala | uu  |
|        | Fauna Manejada     |                                                                                                |                         |                            |                              |             |            |                     | Novo |       |     |
|        | Equipe/Consultoria | Número                                                                                         | Categoria               | Finalidade                 | Destino                      | Data        | Data       | Situação            |      |       | ^   |
|        | Instalações        |                                                                                                | -                       |                            |                              | Solicitação | Conclusão  |                     |      |       |     |
|        | Recintos           | Ľà                                                                                             | CATIVEIRO - AUTORIZAÇÃO | Utilização de animais em   | Nome do local de destino das | 12/05/2021  |            | Denver Análica      |      |       |     |
|        | Plantel            | 3834888                                                                                        | DE TRANSPORTE           | atividades didáticas       | atividade                    | 12/05/2021  |            | Requer Analise      | 1-   |       |     |
|        | Transferências (1) | Lõ.                                                                                            |                         | Transferência entre        |                              |             |            |                     | -    |       |     |
|        | Ocorrências        | 3834220                                                                                        | DE TRANSPORTE           | meliponários               | Bee - Meliponário do Futuro  | 11/05/2021  | 12/05/2021 | Emitida autorização | 1    |       |     |
|        | Imagens            | Lõ.                                                                                            |                         | Constituição de plantel de |                              |             |            | Pequerimento em     |      |       |     |
| Anexos | 3833162            | MANEJO IN SITU                                                                                 | Meliponários            |                            | 06/05/2021                   |             | Elaboração |                     |      |       |     |
|        | Relatório          |                                                                                                |                         |                            |                              |             |            |                     |      |       |     |

Uma vez emitida, a situação será "Emitida autorização" e aparecerá o ícone da impressora para que ela possa ser impressa.

#### 9.3.4 Informando término do transporte

Após o término da atividade didática e retorno da colônia ao Meliponário, é necessário informar isso no sistema, atualizando a ficha aberta automaticamente no cadastro da colônia que foi transportada.

Acesse o menu "Plantel", aba "Lotes", sub-aba "Fichas".

| Empreendimento     |                                                                                                    |                                          |                      |     |                      |           | 2    |
|--------------------|----------------------------------------------------------------------------------------------------|------------------------------------------|----------------------|-----|----------------------|-----------|------|
| Autorizações (14)  | Pla                                                                                                    | Plantel                                  |                      |     |                      |           | iuda |
| Fauna Manejada     | Indivíduos Lotes Carga óbito                                                                                                    |                                          |                      |     |                      |           |      |
| Equipe/Consultoria |                                                                                                    |                                          |                      |     |                      |           |      |
| Instalações        |                                                                                                    | ote do                                   | Plantel: (368009) 01 |     |                      |           |      |
| Recintos           |                                                                                                    | Cadastro Atributos Fichas Anexos Imagens |                      |     |                      |           |      |
| Plantel            | e the second second sec |                                          |                      |     |                      |           |      |
| Transferências (1) |                                                                                                    |                                          |                      |     |                      |           | a    |
| Ocorrências        |                                                                                                    |                                          | Início               | Fim | Тіро                 | Descrição |      |
| Imagens            |                                                                                                    | 0                                        | 12/05/2021           |     | ATIVIDADES DIDÁTICAS |           | 111  |
| Anexos             |                                                                                                    | -                                        | . /                  |     |                      |           | -    |
| Relatório          |                                                                                                    |                                          |                      |     |                      |           | -    |

Clique no lápis azul para editar a Ficha.

| Cadastro Atributos Fichas Ane | xos Imagens                                              |               |  |  |  |  |  |  |
|-------------------------------|----------------------------------------------------------|---------------|--|--|--|--|--|--|
| Ficha Atributos Anavos Imas   |                                                          |               |  |  |  |  |  |  |
| Ticlia Athbutos Anexos Imag   | richa Athbutos Anexos Imagens                            |               |  |  |  |  |  |  |
| Datas:<br>Tipo de Ficha:      | ATIVIDADES DIDÁTICAS                                     | $\overline{}$ |  |  |  |  |  |  |
|                               |                                                          | _             |  |  |  |  |  |  |
| Description                   |                                                          |               |  |  |  |  |  |  |
| Descrição:                    |                                                          |               |  |  |  |  |  |  |
|                               |                                                          | :             |  |  |  |  |  |  |
|                               |                                                          |               |  |  |  |  |  |  |
| Envolvidos:                   |                                                          |               |  |  |  |  |  |  |
|                               |                                                          |               |  |  |  |  |  |  |
|                               |                                                          |               |  |  |  |  |  |  |
|                               |                                                          |               |  |  |  |  |  |  |
| Providências:                 |                                                          |               |  |  |  |  |  |  |
|                               |                                                          | :             |  |  |  |  |  |  |
|                               |                                                          |               |  |  |  |  |  |  |
| Resultado:                    |                                                          |               |  |  |  |  |  |  |
|                               |                                                          |               |  |  |  |  |  |  |
|                               |                                                          | :             |  |  |  |  |  |  |
|                               | Autorização de Transporte 000003834888 de 12/05/2021<br> |               |  |  |  |  |  |  |

- 1. Informe a data de retorno da colônia ao Meliponário, preenchendo o campo "Término".
- 2. Preencha os campos:

- Descrição com o nome do local de realização da atividade didática.
- Envolvidos com o público alvo.
- Providências com o texto "Sem Providências".
- Resultado com as impressões da atividade didática.
- 3. Clique em "Finalizar".

Pronto! Desta forma o sistema entende que a sua colônia está de volta ao empreendimento e com isso se torna disponível para ser inserida em outras Autorizações de Transporte, caso necessário.